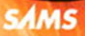

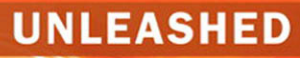

## Microsoft Visual Studio LightSwitch

Alessandro Del Sole

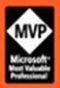

Alessandro Del Sole

# Microsoft® Visual Studio® LightSwitch® UNLEASHED

SAMS 800 East 96th Street, Indianapolis, Indiana 46240 USA

### Microsoft® Visual Studio® LightSwitch® Unleashed

Copyright © 2012 by Pearson Education, Inc.

All rights reserved. No part of this book shall be reproduced, stored in a retrieval system, or transmitted by any means, electronic, mechanical, photocopying, recording, or otherwise, without written permission from the publisher. No patent liability is assumed with respect to the use of the information contained herein. Although every precaution has been taken in the preparation of this book, the publisher and author assume no responsibility for errors or omissions. Nor is any liability assumed for damages resulting from the use of the information contained herein.

ISBN-13: 978-0-672-33553-2

ISBN-10: 0-672-33553-0

Library of Congress Cataloging-in-Publication Data:

Del Sole, Alessandro.

Microsoft Visual studio LightSwitch unleashed / Alessandro Del Sole.

p. cm.

Includes bibliographical references.

ISBN 978-0-672-33553-2

1. Microsoft Visual studio LightSwitch. 2. Visual programming (Computer science)— Computer programs. 3. Application software—Development—Computer programs. I. Title.

QA76.65.D45 2012

005.7'26-dc23

2012002305

Printed in the United States of America First Printing: February 2012

#### Trademarks

All terms mentioned in this book that are known to be trademarks or service marks have been appropriately capitalized. Pearson Education, Inc. cannot attest to the accuracy of this information. Use of a term in this book should not be regarded as affecting the validity of any trademark or service mark.

Microsoft, Visual Studio, and LightSwitch are registered trademarks of Microsoft Corporation.

#### Warning and Disclaimer

Every effort has been made to make this book as complete and as accurate as possible, but no warranty or fitness is implied. The information provided is on an "as is" basis. The author and the publisher shall have neither liability nor responsibility to any person or entity with respect to any loss or damages arising from the information contained in this book.

#### **Bulk Sales**

Pearson offers excellent discounts on this book when ordered in quantity for bulk purchases or special sales. For more information, please contact:

U.S. Corporate and Government Sales 1-800-382-3419 corpsales@pearsontechgroup.com

For sales outside of the U.S., please contact:

International Sales +1-317-581-3793 Editor-in-Chief Greg Wiegand

Executive Editor Neil Rowe

Development Editor Mark Renfrow

Managing Editor Sandra Schroeder

Senior Project Editor Tonya Simpson

Copy Editor Keith Cline

Indexer Brad Herriman

Proofreader Sarah Kearns

Technical Editor Beth Massi

Publishing Coordinator Cindy Teeters

Book Designer Gary Adair

**Compositor** Mark Shirar

## Contents at a Glance

| Part I   | Building Applications with LightSwitch                           |     |
|----------|------------------------------------------------------------------|-----|
| 1        | Introducing Visual Studio LightSwitch                            |     |
| 2        | Exploring the IDE                                                |     |
| 3        | Building Data-Centric Applications                               |     |
| 4        | Building More-Complex Applications                               |     |
|          | with Relationships and Details Screens                           |     |
| Part II  | Manipulating Data                                                |     |
| 5        | Customizing Data Validation                                      |     |
| 6        | Querying, Filtering, and Sorting Data                            | 177 |
| 7        | Customizing Applications with Buttons,                           |     |
|          | COM Automation, and Extensions                                   |     |
| 8        | Aggregating Data from Different Data Sources                     |     |
| Part III | Securing and Deploying Applications                              |     |
| 9        | Implementing Authentication and Authorization                    |     |
| 10       | Deploying LightSwitch Applications                               |     |
| Part IV  | Advanced LightSwitch                                             |     |
| 11       | Handling Events in Code                                          |     |
| 12       | Dissecting a LightSwitch Application                             | 443 |
| 13       | Advanced LightSwitch with Visual Studio 2010                     |     |
| 14       | Debugging LightSwitch Applications                               |     |
| Part V   | Extensibility                                                    |     |
| 15       | Customizing the IDE                                              |     |
| 16       | Customizing Applications with Custom Controls                    |     |
| 17       | Implementing Printing and Reporting                              |     |
| 18       | LightSwitch Extensibility: Themes, Shells, Controls, and Screens |     |
| 19       | LightSwitch Extensibility: Data and Extension Deployment         |     |
|          | Appendixes                                                       |     |
| Α        | Installing and Configuring Visual Studio LightSwitch             |     |
| В        | Useful Resources                                                 |     |
|          | Index                                                            |     |

## Table of Contents

## Part I Building Applications with LightSwitch

| 1 | Introducing Visual Studio LightSwitch               | 1  |
|---|-----------------------------------------------------|----|
|   | Who Uses LightSwitch?                               |    |
|   | A Short History of Microsoft Business Tools         |    |
|   | Microsoft Access with Visual Basic for Applications |    |
|   | Microsoft Visual Basic 6                            | 6  |
|   | Microsoft Visual FoxPro                             | 9  |
|   | Microsoft Visual Studio .NET (2002 to 2010)         |    |
|   | About Visual Studio LightSwitch                     |    |
|   | Technologies Used Behind the Scenes                 |    |
|   | Available Editions                                  |    |
|   | Companion Source Code                               |    |
|   | Setting Up the Development Machine                  |    |
|   | Operating System                                    |    |
|   | Development Environment                             |    |
|   | Server Components                                   |    |
|   | Database Tools                                      |    |
|   | Controls and Toolkits                               |    |
|   | What You Need to Know About Programming             |    |
|   | Summary                                             |    |
| 2 | Exploring the IDE                                   | 23 |
|   | Getting Started with Visual Studio LightSwitch      |    |
|   | Introducing the Start Page                          |    |
|   | Creating New Projects and Exploring Solutions       |    |
|   | The LightSwitch Designer                            |    |
|   | The Entity Designer                                 |    |
|   | The Screen Designer                                 |    |
|   | The Properties Window                               |    |
|   | The Query Designer                                  |    |
|   | The Application Designer                            |    |
|   | The Code Editor                                     |    |
|   | Building, Running, and Debugging Applications       |    |
|   | Managing and Arranging Windows                      |    |
|   | Getting Help                                        |    |
|   | Visual Studio 2010 with LightSwitch                 |    |

| 3 | Building Data-Centric Applications                    | 43  |
|---|-------------------------------------------------------|-----|
|   | Creating a New Application                            |     |
|   | Creating a New Data Source                            |     |
|   | Adding Entity Properties                              |     |
|   | Building a Complete Entity                            |     |
|   | Data Storage                                          |     |
|   | The User Interface: Implementing Screens              |     |
|   | Controls Overview.                                    |     |
|   | Creating a Data Entry Screen                          |     |
|   | Creating a Search Screen                              |     |
|   | Testing the Application on the Development Machine    | 60  |
|   | Starting the Application as a Desktop Client          | 61  |
|   | Adding and Editing Data                               | 63  |
|   | Displaying and Searching Data                         | 68  |
|   | Exporting Data to Microsoft Excel                     | 77  |
|   | Basic Screen Customizations                           |     |
|   | Running the Application as a 3-Tier Desktop Client    | 83  |
|   | Running the Application in the Web Browser            |     |
|   | Input-Data Validation                                 | 85  |
|   | Required Fields Validation                            |     |
|   | String-Length Validation                              |     |
|   | Date Validation                                       | 87  |
|   | Number Validation                                     |     |
|   | Default Validation of Business Types                  |     |
|   | Validating Email Addresses                            |     |
|   | Validating Phone Numbers                              |     |
|   | Validating Images                                     |     |
|   | Validating Money                                      |     |
|   | Summary                                               |     |
|   | Duilding Mans Complex Applications with Deletionshine |     |
| 4 | and Details Screens                                   | 95  |
|   | Creating a New LightSwitch Project                    | 96  |
|   | Designing Complex Data Sources                        |     |
|   | Entities That Define Choice Lists                     | 100 |
|   | Working with the Money Data Type                      | 103 |
|   | Adding Relationships                                  | 105 |
|   | Using Computed Properties                             |     |
|   | More-Complex, Business-Oriented User Interfaces       |     |
|   | Creating Data Entry Screens                           |     |
|   | Creating Search Screens                               | 116 |

Running the Application and Entering Data116Editing Data with Editable Grids118

| Handling Master-Details Relationships with Details Screens | 121 |
|------------------------------------------------------------|-----|
| Editing the Screen Navigation Control                      | 133 |
| Customizing the Look and Feel of Screens                   | 138 |
| Implementing Data Validation                               | 146 |
| Validation on Master-Details Relationships                 | 147 |
| Summary                                                    | 148 |

## Part II Manipulating Data

| 5 | Customizing Data Validation                                  | 149 |
|---|--------------------------------------------------------------|-----|
|   | Understanding the Validation Model                           | 150 |
|   | Built-In Validation Rules                                    |     |
|   | Writing Custom Validation Rules                              |     |
|   | Client Validation: Validating Entity Properties              |     |
|   | Client and Server Validation: Validating a Single Entity     |     |
|   | Data Validation on the Server: Validating Entity Collections |     |
|   | Validation in Master-Details Relationships                   |     |
|   | For the Experts: Implementing Complex Validation             |     |
|   | Rules with the .NET Framework                                | 172 |
|   | Summary                                                      | 175 |
| 6 | Querying, Filtering, and Sorting Data                        | 177 |
|   | Querying Data in LightSwitch                                 |     |
|   | Applying Filters                                             | 179 |
|   | Applying Filters at the Data Level                           |     |
|   | Understanding the Query Event Model                          |     |
|   | Applying Filters at the Screen Level                         |     |
|   | Applying Sorting Logic                                       |     |
|   | Sorting at the Data Level                                    |     |
|   | Sorting at the Screen Level                                  |     |
|   | Basing Queries on Other Queries                              |     |
|   | Summary                                                      |     |
| 7 | Customizing Applications with Buttons, COM Automation,       |     |
|   | and Extensions                                               | 215 |
|   | Customizing the Command Bars                                 |     |
|   | Adding Built-In Buttons to the Screen Command Bar            |     |
|   | Adding and Managing Custom Buttons                           |     |
|   | Handling More-Complex Scenarios with COM Interoperability    | 222 |
|   | Downloading, Installing, and Using Extensions                |     |
|   | Extensions Types in Visual Studio LightSwitch                |     |
|   | Downloading and Installing Extensions                        |     |
|   | Using Extensions                                             |     |
|   | Summary                                                      |     |

| 8 | Aggregating Data from Different Data Sources               | 235 |
|---|------------------------------------------------------------|-----|
|   | Connecting to SQL Server Databases                         |     |
|   | Installing the Sample Northwind Database                   |     |
|   | Creating New Applications on Existing SQL Server Databases |     |
|   | Aggregating Data from Existing Databases into LightSwitch  |     |
|   | Applications                                               |     |
|   | Database in the Cloud: Connecting to SQL Azure             |     |
|   | Establishing Connections to SQL Azure                      |     |
|   | Creating a SQL Azure Database                              |     |
|   | Connecting LightSwitch Applications to SQL Azure           |     |
|   | Collaboration: Working with Lists from SharePoint 2010     |     |
|   | Running the Default Website                                |     |
|   | Configuring a Vacation Plan Calendar on SharePoint 2010    |     |
|   | Extending LightSwitch Applications with SharePoint Data    |     |
|   | Summary                                                    |     |
|   |                                                            |     |

## Part III Securing and Deploying Applications

| 9  | Implementing Authentication and Authorization         | 291 |
|----|-------------------------------------------------------|-----|
|    | Understanding Authentication                          |     |
|    | Implementing Windows Authentication                   |     |
|    | Setting Up the Development Environment                |     |
|    | Authorization: Settings Permissions                   |     |
|    | Writing the Permission Logic                          |     |
|    | Permission Logic on Entities                          |     |
|    | Permission Logic on the User Interface                |     |
|    | Debugging the Application                             |     |
|    | Creating User Roles and Administering the Application |     |
|    | Implementing Forms Authentication                     |     |
|    | Publishing Applications with Forms Authentication     |     |
|    | Testing the Application with Different Credentials    |     |
|    | Permission Elevation on Server Code                   |     |
|    | Summary                                               |     |
| 10 | Deploying LightSwitch Applications                    | 339 |
|    | Deployment Fundamentals                               |     |
|    | Understanding 2-Tier and 3-Tier Applications          |     |
|    | Preparing the Application for Deployment              |     |
|    | Specifying the Application Name and Logo              |     |
|    | Styling the Application                               |     |
|    | Runtime Settings                                      |     |
|    | Localizing an Application                             |     |
|    |                                                       |     |

| Deploying 2-Tier Applications            |  |
|------------------------------------------|--|
| Client Configuration                     |  |
| Application Server Configuration         |  |
| Publish Output                           |  |
| Database Connections                     |  |
| Prerequisites                            |  |
| Other Connections                        |  |
| Specifying a Certificate                 |  |
| Publish Summary                          |  |
| Publishing and Deploying the Application |  |
| Deploying 3-Tier Applications            |  |
| Configuring the Target Web Server        |  |
| Publishing the Application               |  |
| Remotely Publishing to a Web Server      |  |
| Creating and Importing Packages into IIS |  |
| Deploying to Windows Azure               |  |
| Preparing Applications to Deployment     |  |
| Summary                                  |  |
|                                          |  |

## Part IV Advanced LightSwitch

| 11 | Handling Events in Code                         | 409 |
|----|-------------------------------------------------|-----|
|    | Working with Entities in Code                   |     |
|    | Understanding Data Objects                      |     |
|    | Handling Data Events in Code                    |     |
|    | Handling Custom Query Events in Code            |     |
|    | Handling Screen Events in Code                  |     |
|    | Button Methods                                  |     |
|    | General Methods                                 |     |
|    | Collection Methods                              |     |
|    | Launching Screens Programmatically              |     |
|    | Opening Screens Without Passing Parameters      |     |
|    | Opening Screens by Passing Parameters           |     |
|    | Summary                                         |     |
| 12 | Dissecting a LightSwitch Application            | 443 |
|    | Applications Architecture and Tiers             |     |
|    | Architecture Overview                           |     |
|    | Understanding the Data Access and Storage Tiers |     |
|    | Understanding the Logic Tier                    |     |
|    | Understanding the Presentation Tier             |     |
|    | Dissecting LightSwitch Projects                 |     |
|    | Overview of LightSwitch Solutions               |     |
|    | Server-Side Projects                            |     |

|    | Middle-Tier Projects                                      | 473 |
|----|-----------------------------------------------------------|-----|
|    | Client-Side Projects                                      | 474 |
|    | Summary                                                   |     |
| 13 | Advanced LightSwitch with Visual Studio 2010              | 479 |
|    | Managing the Application Life Cycle with TFS 2010         |     |
|    | Connecting to Team Foundation Server                      | 481 |
|    | Creating New Team Projects                                | 483 |
|    | Submitting Projects to Source Control                     | 485 |
|    | Creating and Assigning Work Items                         | 494 |
|    | Retrieving Specific Project Versions with Version Control | 499 |
|    | Automating Builds                                         | 499 |
|    | Code Metrics                                              |     |
|    | Unit Testing Your Helper Code                             |     |
|    | Creating a Test Project                                   |     |
|    | Creating Unit Tests                                       |     |
|    | Analyzing the Execution Flow with IntelliTrace            |     |
|    | IntelliTrace Options                                      |     |
|    | IntelliTrace in Action with LightSwitch                   |     |
|    | IntelliTrace Log Files                                    |     |
|    | Summary                                                   |     |
| 14 | Debugging LightSwitch Applications                        | 517 |
|    | Debugging Applications                                    |     |
|    | The Error List Tool Window                                |     |
|    | Breakpoints and Data Tips                                 |     |
|    | Debugging in Steps                                        |     |
|    | About Runtime Errors                                      |     |
|    | The Edit and Continue Feature                             |     |
|    | Advanced Debugging Instrumentation                        |     |
|    | Breakpoints and Trace Points Unleashed                    |     |
|    | Showing a Variables Value in the Locals Window            |     |
|    | Evaluating Expressions in the Command Window              |     |
|    | Understanding the Method Calls Flow in the Call           |     |
|    | Stack Window                                              |     |
|    | Watch Windows                                             |     |
|    | Analyzing Threads with the Threads Window.                |     |
|    | Understanding Debugger Visualizers                        |     |
|    | Debugging in Code                                         |     |
|    | The Debug Class                                           |     |
|    | Using Debugger Attributes in Code                         | 538 |
|    | _                                                         |     |

| Part V Extensibility | sibility | Extens | V | Part |
|----------------------|----------|--------|---|------|
|----------------------|----------|--------|---|------|

| 15 | Customizing the IDE                                  | 543 |
|----|------------------------------------------------------|-----|
|    | Customizing Visual Studio LightSwitch                |     |
|    | Customizing Commands and Toolbars                    |     |
|    | Customizing an Existing Toolbar                      |     |
|    | Creating a New Custom Toolbar                        |     |
|    | Managing User Settings                               |     |
|    | Exporting Settings                                   |     |
|    | Importing Settings                                   |     |
|    | Using, Creating, and Managing Reusable Code Snippets |     |
|    | Using Code Snippets                                  |     |
|    | The Code Snippet Manager                             |     |
|    | Creating and Using Custom Code Snippets              |     |
|    | Summary                                              |     |
| 16 | Customizing Applications with Custom Controls        | 561 |
|    | Building Custom Controls                             |     |
|    | Creating Controls with Visual Studio 2010            |     |
|    | Implementing and Aggregating Chart Controls          |     |
|    | Binding the User Control to Data and the Screen      |     |
|    | Integrating Bing Maps                                |     |
|    | Claiming Your Bing Maps Developer Keys               |     |
|    | Making Bing Maps Available to LightSwitch            |     |
|    | Updating Entities to Support Bing Maps               |     |
|    | Adding Bing Maps to Screens                          |     |
|    | Summary                                              |     |
| 17 | Implementing Printing and Reporting                  | 581 |
|    | Using the Office Integration Extension               |     |
|    | Overview of the Class Library                        |     |
|    | Creating Emails and Appointments with                |     |
|    | Microsoft Outlook                                    |     |
|    | Exporting to Microsoft Word and to PDF               |     |
|    | Importing and Exporting Data with                    |     |
|    | Microsoft Excel 2010                                 |     |
|    | Using SQL Server Reporting Services                  |     |
|    | Reporting Extensions from Microsoft Partners         |     |
|    | XtraReports from Developer Express                   |     |
|    | NetAdvantage for LightSwitch from Infragistics       |     |
|    | OLAP Extension from Component One                    |     |
|    | Telerik Reporting for Silverlight                    |     |

|    | Using Custom Controls for Printing and Reporting                 |     |
|----|------------------------------------------------------------------|-----|
|    | Creating a Visual Report as a User Control                       |     |
|    | Displaying the Report in the User Interface                      |     |
|    | Silverlight's Printing APIs                                      |     |
|    | Summary                                                          |     |
| 18 | LightSwitch Extensibility: Themes, Shells, Controls, and Screens | 619 |
|    | Understanding the Extensibility Model                            |     |
|    | Creating Themes                                                  |     |
|    | Creating a New Extensibility Project                             |     |
|    | Setting Extension Properties                                     |     |
|    | Adding a Theme to the Extensibility Project                      |     |
|    | Editing Themes with Visual Studio 2010                           | 628 |
|    | Editing Themes with Expression Blend 4                           | 630 |
|    | Making the Green Theme                                           | 631 |
|    | Testing the Custom Theme                                         | 633 |
|    | Creating Custom Shells                                           | 636 |
|    | Creating Extensibility Projects for Custom Shells                | 638 |
|    | Editing the Official Sample from Microsoft                       |     |
|    | Sharing Custom Controls                                          |     |
|    | Available Control Types                                          |     |
|    | Creating Control Extensions                                      | 657 |
|    | Creating Screen Templates                                        |     |
|    | Designing Custom Screen Templates                                | 672 |
|    | Implementing the IScreenTemplate Properties                      | 673 |
|    | Generating the Screen Content Tree                               |     |
|    | Adding Code to the Screen                                        | 678 |
|    | Testing the Screen Template                                      |     |
|    | Screen Templates Tips and Tricks                                 | 686 |
|    | Summary                                                          |     |
| 19 | LightSwitch Extensibility: Data and Extension Deployment         | 693 |
|    | Creating Business Types                                          |     |
|    | Implementing a New Business Type                                 |     |
|    | Implementing the Data Type Definition                            |     |
|    | Implementing Data Validation                                     |     |
|    | Designing Controls                                               | 700 |
|    | Testing the Extension                                            | 703 |
|    | Creating and Using Custom Data Sources with WCF RIA Services     |     |
|    | The .NET Framework for WCF RIA Services                          | 709 |
|    | Creating WCF RIA Services to Work with XML Data                  | 711 |
|    | Calling WCF RIA Services from LightSwitch Applications           | 720 |
|    | Calling Stored Procedures Through WCF RIA Services               |     |

| Sharing Custom Data Sources                          | 745 |
|------------------------------------------------------|-----|
| Testing Custom Data Sources                          | 746 |
| Handling Connection Strings                          | 749 |
| Deploying Extensions to Others                       | 751 |
| Preparing the Deployment Manifest                    | 752 |
| Uploading VSIX Packages to the Visual Studio Gallery | 753 |
| Releasing Extension Updates                          |     |
| Summary                                              |     |

## Appendixes

xii

| A | Installing and Configuring Visual Studio LightSwitch | 759 |
|---|------------------------------------------------------|-----|
|   | Installing Visual Studio LightSwitch                 |     |
|   | Managing the Offline Documentation                   |     |
| в | Useful Resources                                     | 765 |
|   | MSDN Resources                                       |     |
|   | LightSwitch Developer Center                         |     |
|   | LightSwitch How-Do-I Videos                          |     |
|   | LightSwitch Blogs                                    |     |
|   | LightSwitch Forums                                   |     |
|   | Training Kit and Starter Kits                        |     |
|   | Extensibility Center                                 |     |
|   | The Visual Studio Gallery                            |     |
|   | Code Samples                                         |     |
|   | Social Networks                                      |     |
|   | Community Resources                                  |     |
|   | Visual Studio LightSwitch Help Website               |     |
|   | LightSwitch Video Training on MyVBProf.com           |     |
|   | The CodeProject                                      |     |
|   | StackOverflow                                        |     |
|   | Italian LightSwitch Tips & Tricks Community          |     |
|   | Other LightSwitch Blogs and Websites                 |     |
|   | Third-Party Extensions                               |     |
|   | Document Toolkit for LightSwitch                     |     |
|   | RSSBus Data Providers                                |     |
|   | Infragistics NetAdvantage Light Edition              |     |
|   |                                                      |     |

## About the Author

Alessandro Del Sole has been a *Microsoft Most Valuable Professional* (MVP) for Visual Basic since 2008. He is well known throughout the global Visual Basic community worldwide. He is a community leader on the Italian Visual Basic Tips & Tricks website (more than 44,100 developers) and on the LightSwitch Tips & Tricks website. He is a frequent contributor to the Visual Basic Developer Center on MSDN and the author of many articles about .NET development. The author of five technical books, Alessandro was awarded MVP of the Year for Visual Basic in 2009 and 2010.

## Dedication

In your whole life, there will be only two people who will never deceive you: your mum and your daddy. This book is dedicated to my mum and daddy, who always helped me, who sacrificed much in their lives to help make me become a man and see me happy. No mere "thanks" will ever be enough to thank you as you would really deserve. Take care.

Who finds a real friend, finds a treasure. My treasure and friend is Nadia. You're the one who knows when I'm happy, when I'm sad, and what I really need without me speaking a single word. You're the best friend one could ever have, and I'm lucky to have you by my side. I wish you all the happiness in the world.

## Acknowledgments

I want to thank Neil Rowe, Brook Farling, and all at Sams Publishing for another great experience of working together. Writing a book like this is a very hard work, but working with people like you makes things easier. Thanks!

My deep, special thanks go to Beth Massi from the LightSwitch team at Microsoft. As the technical editor of this book, Beth worked with a great passion and attention through what I wrote and provided great suggestions about what readers needed to know, all the while sharing her real-world experience. From her contribution to this book, I've learned more about LightSwitch than I could have ever learned on my own. LightSwitch developers should always remember her words: "In LightSwitch, the only code you write is the only code you could write, the business logic." You are a great part of this success, Beth.

My thanks go, as well, to the whole Microsoft Visual Studio LightSwitch team for all the amazing and important technical discussions we've had. In particular, I want to thank John Stallo, who always answered my technical questions with great care and attention; Joe Binder, for his helpful suggestions about custom shells; Michael Eng, for important discussions about integrating LightSwitch with Team Foundation Server 2010; Karol Zadora-Przylecki and Eric Erhardt, whose explanations about threading and shells have been so important. This is a great team, and I have learned a lot from all of you.

A special mention goes to my friend Michael Washington, Silverlight MVP and one of the foremost experts on LightSwitch in the world. He never tires of helping the LightSwitch developer community. We shared many interesting technical discussions, but most important, Michael has in mind the noblest meaning of the word *community*. Many thanks, Michael.

Many thanks to Mei Liang and Lisa Feigenbaum at Microsoft, who are passionate about their jobs. They have been very helpful to me, especially in connecting with the right people for information.

There are moments in which you get tired of sleepless nights, and good words from a special friend are always important, no matter how many times you see or talk on the phone with them. So, Nicolle Prosser and Karin Meier, thank you!

Thanks to Alfonso Ghiraldini and Francesco Bosticco for their cordiality.

Great thanks also to the Italian subsidiary of Microsoft, which always encourages my community contributions and important works like this. My special thanks to my MVP lead Alessandro Teglia, who always does his job with an uncommon passion.

I would like to thank my everyday friends, who are always ready to encourage me and who share my happiness for my technical successes, even if they are not techies. So, thanks from the bottom of my heart to Roberto Bianchi, Alessandro Ardovini, Francesca Bongiorni, Paolo Leoni, Leonardo Amici, and Sara Gerevini. You are my second family, and I love you all.

Back in August 2010, I and some other fellow MVPs co-founded the one and only Italian community about Visual Studio LightSwitch, called LightSwitch Tips & Tricks (www.lightswitch.it). This has been an opportunity to share discussions on the product and learn something new every day. So, thanks to my fellow Microsoft MVPs Diego Cattaruzza, Renato Marzaro, and Antonio Catucci, but also to my great friend Marco Notari, and to all of you readers who trusted me by purchasing this book and who come to read my blog or my articles daily.

## We Want to Hear from You!

As the reader of this book, you are our most important critic and commentator. We value your opinion and want to know what we're doing right, what we could do better, what areas you'd like to see us publish in, and any other words of wisdom you're willing to pass our way.

As an executive editor for Sams Publishing, I welcome your comments. You can email or write me directly to let me know what you did or didn't like about this book—as well as what we can do to make our books better.

Please note that I cannot help you with technical problems related to the topic of this book. We do have a User Services group, however, where I will forward specific technical questions related to the book.

When you write, please be sure to include this book's title and author as well as your name, email address, and phone number. I will carefully review your comments and share them with the author and editors who worked on the book.

Email: feedback@samspublishing.com

Mail: Neil Rowe Executive Editor Sams Publishing 800 East 96th Street Indianapolis, IN 46240 USA

## **Reader Services**

Visit our website and register this book at informit.com/register for convenient access to any updates, downloads, or errata that might be available for this book.

## Foreword

I've had the pleasure of knowing Alessandro for many years, ever since I started my career at Microsoft. The first time I ever heard from Alessandro was through my blog contact form, and we have collaborated on community content and activities ever since. Not long after he published his first article on MSDN, Alessandro was awarded Microsoft Most Valuable Professional (MVP) for his exceptional community leadership and technical expertise. It's always fun working with Alessandro and to see his excitement and passion for the developer community, something we both share.

When Visual Studio LightSwitch was announced and the first beta released back in August 2010, Alessandro was right onboard creating a LightSwitch Tips & Tricks community modeled after his successful Visual Basic Tips & Tricks forums and blogs. His passion for Visual Studio LightSwitch is as strong as his passion for Visual Basic. Alessandro aims to make programming easy, fun, and productive, just as we strive to do on the Visual Studio LightSwitch team. It was an honor for us to have Alessandro as one of our community rock stars and LightSwitch advocates so early on.

At that time, Alessandro started on a journey to write this book and asked me to be the technical reviewer. I was very excited to do it, especially because I had just become the Community Manager for the LightSwitch team and was diving head first into the product myself. I was particularly excited to join the LightSwitch team because I have a long history of building business applications and information systems, particularly for the healthcare industry. I was immediately amazed at what I could build in such a short amount of time with Visual Studio LightSwitch. I was also impressed with all the details it handles automatically for you, such as CRUD plumbing, concurrency handling, dirty checking, automatic screen navigation and lookup lists, user permissions, and so much more.

It doesn't take long to realize how extremely productive you can be with Visual Studio LightSwitch, regardless of your programming skills. Because of this, and the fact that we made many enhancements from beta 1 to beta 2 to RTM, it was a challenge at times to get the book organized in the optimal way. I think we achieved our goal. The book begins with the beginner in mind and then moves deeper into professional developer topics. I see LightSwitch developers progressing this way, as well, starting off with minimal coding, releasing business productivity applications in no time, and becoming the company hero. Then they may move on to more-advanced customizations as the requirements start to hit the limits of what you can do out of the box. LightSwitch has an extensive extensibility model, and when you need it, you can do just about anything. The end of the book shows you how to take advantage of this.

Alessandro explains Visual Studio LightSwitch in a way that is easy to understand, and his passion comes through in every paragraph. I know you will find this book filled with prescriptive guidance and tips and tricks that you can apply to the LightSwitch business applications you are building today. I really enjoyed reviewing this book, and I'm sure you will enjoy reading it.

—Beth Massi

This page intentionally left blank

## Chapter 3

## Building Data-Centric Applications

 ${
m V}$ isual Studio LightSwitch is a Rapid Application Development (RAD) environment focused on making it easier to build line-of-business applications (that is, data-centric software). Up to now, you have learned what LightSwitch is and a fair bit about its integrated development environment (IDE), but there is a lot more to learn. Starting from this chapter, you begin developing applications with LightSwitch, and in the process, you learn how easy it is to build complex applications in a very few steps. This is the probably the most important chapter in the book because it provides the fundamentals of LightSwitch development, offering tons of information about creating data sources, creating screens, and implementing data validation, and covering important concepts such as business data types. In this chapter, you create a simple application based on a single data source. This is enough to understand how LightSwitch works and how you can take advantage of all its features to create high-quality, professional business software quickly.

## **Creating a New Application**

This chapter guides you through the process of building an application that enables you to keep track of all your contacts, such as family members, friends, and co-workers. You will be able to store information about each person you add to your contacts list. For example, you might want to add information such as name, phone number, email address, and so on. Although this might look simple, this example teaches you how to use a number of LightSwitch features.

## IN THIS CHAPTER

- Creating a New Application 43
- Creating a New Data Source 45
- The User Interface: Implementing Screens 52
- Testing the Application on the Development Machine 60
- Input-Data Validation 85
- Default Validation of Business Types 91

To create a new project, select **File**, **New Project**, and in the New Project dialog, select the **LightSwitch Application (Visual Basic)** project template.

### WHY VISUAL BASIC?

Code examples in this book are presented in Visual Basic. If you develop in Visual C#, you can download the C# version of the code from this book's page on the InformIT website. The reason for using Visual Basic is that one of the Visual Studio LightSwitch's purposes is to make migration to the .NET Framework easier for developers coming from Microsoft Visual Basic 6, Microsoft Access, or Microsoft Visual FoxPro.

Let's name this new project ContactsManager, as shown in Figure 3.1.

| New Project      |                |                                  |                     |             | 7                                   | ×      |
|------------------|----------------|----------------------------------|---------------------|-------------|-------------------------------------|--------|
| Installed Templa | ites           | Sort by: Default                 | • 23 (H)            |             | Search Installed Templates          | ρ      |
| LightSwitch      |                |                                  |                     |             | Type: LightSwitch                   |        |
| Online Template  | \$             | Lightswitch Applicat             | tion (Visual Basic) | Lightswitch | This template creates a blank Light | Switch |
|                  |                | ightSwitch Applicat              | ion (Visual C#)     | LightSwitch |                                     |        |
| Name:            | ContactsMan    | ager                             |                     |             |                                     |        |
| Location:        | c:\users\aless | andro\documents\visual studio 20 | 10\Projects         | •           | Browse<br>Add to source control     |        |
|                  |                |                                  |                     |             | OK C                                | ancel  |

FIGURE 3.1 Creating the new ContactsManager application.

Click **OK**. After a few seconds, LightSwitch shows the LightSwitch Designer introduced in Chapter 2, "Exploring the IDE." This is when you decide how to create the data source for the application. As you will learn throughout this book, Visual Studio LightSwitch can create new data sources or grab schemas and data from existing sources such as SQL Server or other databases, SharePoint, or WCF RIA Services. Right now, however, you are at a point when you still have a lot to learn about LightSwitch, so the best approach for a complete understanding is to create a new table from scratch.

## **Creating a New Data Source**

Tables are primitive data containers. A table represents a series of items of the same type. For example, a table can represent a list of customers or of employees or of cars or of any object that has some properties. Tables are divided into rows and columns. A row represents a single item. For example, if you have a table storing a list of customers, a row represents a single customer in the list. In LightSwitch terminology, a single item is referred to as an *entity*, and a list of items is called *entity collection*. Columns represent properties of the elements that the table stores. For example, a customer has a company name, an address, and so on. This information is represented with columns. In LightSwitch terminology, a column is also referred to as a *property*. Actually, columns also allow you to specify the type of the property (such as date and time, strings, numbers), as detailed later in this section. Continuing with the creation of this application, the first step is to create a new entity that will represent a single person in the contacts list. Do so, and name it **Contact**. In the LightSwitch Designer, click **Create New Table**. Doing so opens the Table Designer, as shown in Figure 3.2.

| on ContactsMa                | nager - Microsoft Visual Studio          |                                    |                                       |             |
|------------------------------|------------------------------------------|------------------------------------|---------------------------------------|-------------|
| Eile Edit V                  | ew Telerik <u>Project Build D</u> ebug T | eam Data Icols Arghitecture Test A | Agalyze Window Help                   |             |
| 120.11                       |                                          | - 💷 - 🖾 📔 Windows Phone 7 Device   | Debug + Any CPU                       | ·           |
| 1 (C) Ingtall We             | h Componenti 📲 Publishe                  | - 14 A -                           |                                       |             |
| Contects/                    | fanager Designer* 兴                      |                                    |                                       | - 4         |
| Decu                         | Add. 3g Relationship                     | Computed Property 💮 Query 📑 Scre   | en 📺 New Table 🛛 🦼 Attach to External | Data Source |
| ment                         |                                          |                                    |                                       | en b        |
| Outs                         |                                          |                                    |                                       | plare       |
| 8                            |                                          |                                    |                                       | n,          |
| 20                           | Name                                     | Type                               | Required                              | Prog        |
| NH C                         | 3° 14                                    | Integer                            | · [2]                                 | No.         |
| - Spie                       | «Add Property:»                          |                                    | • III                                 |             |
| a v                          |                                          |                                    |                                       | 5           |
| 2                            |                                          |                                    |                                       | ab          |
| oolbi                        |                                          |                                    |                                       | plen        |
| R                            |                                          |                                    |                                       |             |
|                              |                                          |                                    |                                       | 2           |
|                              |                                          |                                    |                                       | V and       |
|                              |                                          |                                    |                                       | 3           |
|                              |                                          |                                    |                                       |             |
|                              |                                          |                                    |                                       |             |
|                              |                                          |                                    |                                       |             |
|                              |                                          |                                    |                                       |             |
|                              |                                          |                                    |                                       |             |
|                              |                                          |                                    |                                       |             |
|                              |                                          |                                    |                                       |             |
|                              |                                          |                                    |                                       |             |
|                              |                                          |                                    |                                       |             |
|                              |                                          |                                    |                                       |             |
|                              |                                          |                                    |                                       |             |
| Ener)                        | in in Outsur III Tart Results is find S  | united Deculty                     |                                       |             |
| Ready                        | ne m contra m realization 34 milos       |                                    |                                       |             |
| Renorder of Concession, Name |                                          |                                    |                                       |             |

FIGURE 3.2 The Table Designer shows a new empty entity.

Here you can design your entity by specifying its properties. By default, the focus is on the entity's title, which is Table1Item. Rename this **Contact**.

### **AVOID CONFUSION BETWEEN TABLES AND ENTITIES**

Although the Table Designer looks like a table editor, it actually allows you to design a single entity. This is why the entity name is singular (Contact). After you design your entity, Visual Studio LightSwitch generates a table for you, pluralizing the entity's name. So, in the current example, the generated table will be named Contacts.

At this point, you can begin designing your new entity by adding properties. Notice that, by default, LightSwitch adds an Id property of type Integer (a type representing integer numbers), which identifies the entity as unique in the table (this is why such a property cannot be edited or removed). Therefore, such a property is an auto-incrementing index that is incremented by one unit each time a new element is added to the table. If you have some experience with other data-access tools such as Microsoft SQL Server or Microsoft Access, you might think of this as an identity field.

## **Adding Entity Properties**

Each property has three requirements: the name, the type, and whether it is required (meaning that the information is mandatory or not). With regard to an entity that represents a contact, the first property you may want to add is the last name. So, click inside the Add Property field under the Name column and type **LastName**. Remember that property names are alphanumeric combinations of characters and digits and cannot contain blank spaces. If you want to provide some form of separation between words, you can use the underscore (\_) character or you can use the so-called camel-case notation, where the words that compose an identifier start with an uppercase letter. LastName is an example of a camel-case identifier. LightSwitch automatically sets labels in the user interface to contain a space between camel-cased words automatically.

After you type the property name, you can press Tab on the keyboard to switch to the Type field. You can see the list of available data types and select a different one by expanding the Type combo box. By default, LightSwitch assigns the String type to each newly added property. Because the last name is actually a string, you can leave unchanged the default selection. Before providing the full list of available data types, let's focus on the Required field. You mark a property as required when you want to ensure that the user must provide information for that property. In this example, the last name is mandatory because it is the piece of information that allows the identification of a person on our list of contacts, so **Required** is checked. LightSwitch marks new properties as required by default, so you need to manually unselect the box if specific property information is optional. Figure 3.3 shows the result of the previous addition.

Each entity can expose different kinds of information. This is accomplished by assigning the most appropriate data type to each property. Before adding more properties to the Contact entity, it is important for you to understand what data types are and what data types Visual Studio LightSwitch offers.

| stall Web<br>ntactsMar<br>Add: 3 | Components _ Publish<br>nager Designer* ×<br>Mg Relationship ] Computed Property ] ( | Query Screen. Street Attach to | External Data Source | Write Code |
|----------------------------------|--------------------------------------------------------------------------------------|--------------------------------|----------------------|------------|
| 1                                |                                                                                      | Contact                        |                      |            |
| - 1                              | Name                                                                                 | Туре                           | Required             |            |
|                                  | ₹ ld                                                                                 | Integer                        | * (V)                |            |
| - 1                              | LastName                                                                             | String                         | - 12                 |            |
| - 1                              | «Add Property»                                                                       |                                | •                    |            |
|                                  |                                                                                      |                                |                      |            |
|                                  |                                                                                      |                                |                      |            |

FIGURE 3.3 The new property has been added to the entity and marked as required.

### **Understanding Data Types**

Whatever tasks your application performs, it manipulates data. Data can be of different kinds, such as numbers, strings, dates, or true or false values. When you add a property to an entity, you need to specify its data type to clarify what kind of data that property is going to manipulate. Visual Studio LightSwitch provides some built-in data types that are based on types exposed by the .NET Framework 4.0 and that in most cases are sufficient to satisfy your business needs. Table 3.1 summarizes available data types.

| Data Type | Description                                                                                                    |  |
|-----------|----------------------------------------------------------------------------------------------------|--|
| Binary    | Represents an array of bytes                                                                                                    |  |
| Boolean   | Accepts true or false values                                                                                                    |  |
| Date      | Represents a date without time information                                                                                                    |  |
| DateTime  | Represents a date including time information                                                                                                    |  |
| Decimal   | Represents a decimal number in financial and scientific calculations with large numbers (a range between -79228162514264337593543950335 and 79228162514264337593543950335) |  |

TABLE 3.1 Available Data Types in Visual Studio LightSwitch

| Data Type        | Description                                                                                                    |
|------------------|----------------------------------------------------------------------------------------------------|
| Double           | Represents a large floating number (double precision) with a range from -1.79769313486232e308 to 1.79769313486232e308                                                                   |
| Email<br>Address | Represents a well-formed email address                                                                                                    |
| Image            | Represents an image in the form of binary data                                                                                                    |
| ShortInteger     | Represents a numeric value with a range between -32768 and 32767                                                                                                    |
| Integer          | Represents a numeric value with a range between -2147483648 and 2147483647                                                                                                    |
| LongInteger      | Represents a numeric value with a range between -9223372036854775808 and 9223372036854775807                                                                                            |
| Money            | Represents a monetary value, including the currency symbol and the appropriate punctuation according to the local system culture                                                        |
| Phone<br>Number  | Represents a well-formed phone number according to U.Ssupported formats                                                                                                    |
| String           | Represents a string                                                                                                    |
| Guid             | Represents a <i>globally unique identifier</i> , which is a complex, randomly generated number typically used when you need a unique identifier across different computers and networks |

TABLE 3.1 Available Data Types in Visual Studio LightSwitch

Using the appropriate data type is very important because it makes data manipulation easier, provides the right mapping against the back-end database, and in most cases can save system resources. As an example, instead of using a String to represent a date, you use the Date type. This is useful (other than natural) because SQL Server has a corresponding data type and the .NET Framework provides specific objects for working with dates if you need to write custom code. The same consideration applies to numbers, Boolean values, and binary data.

### **MAPPING OTHER .NET DATA TYPES**

Table 3.1 summarizes data types that Visual Studio LightSwitch supports when adding new entities. By the way, to provide the best experience possible, when importing existing data from external data sources (such as SQL Server databases), LightSwitch maps imported types into a more convenient .NET type, even if this is not generally available in the Entity Designer. For a better understanding, consider the Northwind database, which is a free sample database from Microsoft popular in the developer community (see http://archive.msdn.microsoft.com/northwind). If you consider such a database, the Picture column in the Category table is of the SQL type IMAGE, but LightSwitch does not map it as an Image. Instead, it maps it to a Binary type (which is an array of System.Byte in .NET), but you are still allowed to change it into an Image. Another example is the Discount column in the Order\_Details table; this is of the SQL type REAL, but it is mapped to a Single .NET type. In this case, the mapping cannot be changed because this is a primitive type. Generally, you can leave unchanged the default mapping because LightSwitch takes care of translating data for you into the most appropriate form.

### PREFER INTEGER FOR NUMBERS

With regard to numbers, both the Visual Basic and Visual C# compilers are optimized to work with the Integer data type. For this reason, you should always prefer Integer even when an integer number is in the range of ShortInteger. For the same reason, you should use LongInteger only when you are sure that your application will work with numbers greater than the range supported by Integer.

### The Concept of Business Data Types

In Table 3.1, you might have noticed something new in the LightSwitch approach to data types. In contrast to other development tools and technologies, including .NET Framework 4 and Visual Studio 2010, LightSwitch introduces the concept of *business data types*. For example, suppose you want to add a property to an entity for inserting or displaying monetary information. Before LightSwitch, this was accomplished by using the Decimal data type, which can display decimal numbers and is therefore the most appropriate .NET type in this scenario. This is correct but has some limitations: For example, you must write some code to add the currency symbol or format the information according to the local system culture. Next, consider email addresses. Developers usually represent email addresses with the String data type but they have to implement their own validation logic to ensure that the string is a well-formed email address. The same is true for phone numbers. This approach makes sense in a general-purpose development environment such as Visual Studio 2010. But Visual Studio LightSwitch is a specialized environment

49

focusing on business applications, so the LightSwitch team at Microsoft introduced four new data types, specifically to solve business problems:

- Money, a data type for displaying currency information that provides the appropriate currency symbol and culture information according to the user's system regional settings.
- ▶ Image, which allows storing and returning an image in the form of binary data.
- ▶ Email Address, which accepts only valid email addresses and implements validation logic that throws errors if the supplied email address is not well formed.
- Phone Number, which accepts only valid phone numbers and which implements validation logic that throws errors in case the supplied phone number is not well formed. This data type can be customized to accept phone numbers in a format different from the default one, built specifically for the United States.

If you think that any data-centric applications must validate the user input to ensure that the entered data is valid, business data types can save you a lot of time, especially because you do not need to write the validation logic: LightSwitch does it for you. You will get a visual sensation of the power of business data types in this chapter when you run the application and test the validation functionalities. In addition, Visual Studio LightSwitch provides an extensibility point where you can add custom business types, as described in Chapter 19, "LightSwitch Extensibility: Data and Extension Deployment." Now you know everything important about data types in LightSwitch and are ready to complete the design of the Contact entity by adding specialized properties.

## **Building a Complete Entity**

So far, the Contact entity exposes only the LastName property, so it needs to be extended with additional properties that complete the single contact information. Table 3.2 shows the list of new properties (and their data type) that are added to the entity. You add properties by clicking inside the Add Property field and specifying types from the drop-down Type combo box, as you learned earlier.

| Property Name | Туре    |
|---------------|---------|
| FirstName     | String  |
| Age           | Integer |
| Address       | String  |
| City          | String  |
| Country       | String  |
| PostalCode    | String  |

TABLE 3.2 Properties That Complete the Contact Entity

| Property Name | Туре          |
|---------------|---------------|
| Email         | Email Address |
| HomePhone     | Phone Number  |
| OfficePhone   | Phone Number  |
| MobilePhone   | Phone Number  |
| Picture       | Image         |
| JobRole       | String        |

TABLE 3.2 Properties That Complete the Contact Entity

None of the new properties is required because the entity already provides two ways to identify a contact as unique: the Id property and the LastName property. After you complete adding properties, the Contact entity looks like Figure 3.4.

| ontactsMan | ager Designer" X                                    | 100.000                        |                |                     |                       |
|------------|-----------------------------------------------------|--------------------------------|----------------|---------------------|-----------------------|
| Add: 20    | Relationship                                        | y 🕣 Query 🚊 Screen 🗐 New Table | I Attach to Ex | ternal Data Source. | . D Write Code        |
|            |                                                     |                                |                |                     |                       |
|            |                                                     |                                |                |                     |                       |
|            | SHE RED COLOR: COLOR OF CHILD HAVE CHILD HAVE CHILD | Contact                        |                |                     | and the second second |
|            | Name                                                | Туре                           |                | Required            | _                     |
| - 1        | f id                                                | Integer                        | .*             | 4                   |                       |
| - 1        | LastName                                            | String                         | •              | 2                   |                       |
|            | FirstName                                           | String                         | *              |                     |                       |
| - 1        | Age                                                 | Integer                        | •              | 1                   |                       |
| - 1        | Address                                             | String                         | *              |                     |                       |
| - 1        | City                                                | String                         |                | 10                  |                       |
|            | Country                                             | String                         | *              |                     |                       |
|            | PostalCode                                          | String                         |                | 12                  |                       |
|            | Email                                               | Email Address                  | *              |                     |                       |
|            | HomePhone                                           | Phone Number                   |                |                     |                       |
| - 1        | OfficePhone                                         | Phone Number                   | *              |                     |                       |
|            | MobilePhone                                         | Phone Number                   |                | 10                  |                       |
| - 8        | Picture                                             | Image                          | *              |                     |                       |
|            | JobRole                                             | String                         | •              | 10                  |                       |
|            | <add property=""></add>                             |                                | *              |                     |                       |
|            |                                                     |                                |                |                     |                       |

FIGURE 3.4 The Contact entity has been completed.

The Contact entity represents a single contact, but Visual Studio LightSwitch also generates a Contacts table that represents a list of items of type Contact. If you open Solution Explorer and expand the Data Sources node, you can see how such a table is visible, as demonstrated in Figure 3.5. If you name your entities with words from the English language, LightSwitch automatically pluralizes the entity's name when generating the table, thus providing the appropriate name for the new table.

| Solution Explorer                      | <b>-</b> ₽ × |
|----------------------------------------|--------------|
|                                        |              |
| Solution 'ContactsManager' (1 project) | )            |
| ContactsManager                        |              |
| Properties                             |              |
| Data Sources                           |              |
| ApplicationData                        |              |
| Contacts                               |              |
| Screens                                |              |
|                                        |              |

FIGURE 3.5 The new Contacts table is visible in Solution Explorer.

Now that you have successfully created a new entity and a table for storing a list of entities, you might wonder where data is stored by your application. This is briefly explained in the next subsection and is revisited in Chapter 12, "Dissecting a LightSwitch Application."

## **Data Storage**

LightSwitch applications use the Microsoft SQL Server database engine to store their data. In fact, one of the prerequisites when you install LightSwitch is the presence on your development machine of SQL Server Express Edition. Supported versions are 2005, 2008, and 2008 R2. When you create an application, Visual Studio LightSwitch creates a SQL Server database for the application itself, also known as the *intrinsic database*, naming such a database ApplicationDatabase.mdf. This is the physical storage for your data until you run the application on the development machine. When you deploy the application to a web server or a networked computer, you also need to deploy the database. You can decide to export the current database and attach it to the running instance of Microsoft SQL Server, and its name is replaced with the name of the application (for example, ContactsManager.mdf). Alternatively, you can let the deployment process build and attach to SQL Server a brandnew database with a different name, but you can also publish the database in the cloud by deploying it to your SQL Azure storage. LightSwitch can perform these tasks for you, especially if you use the one-click deployment systems covered in Chapter 10, "Deploying LightSwitch Applications." For now, you just need to know that data is stored into ApplicationDatabase.mdf, which is located in the %ProjectFolder%\Bin\Data folder.

## The User Interface: Implementing Screens

The Contact entity and the Contacts table represent your data structure. A professional standalone application needs a graphical user interface that enables users to enter and retrieve data easily from the database. In LightSwitch applications, the user interface has the form of *screens*, which are what users see. You may think of screens as of windows

made of fields you fill in with data, of grids showing lists of data, and of buttons (or other controls) bound to perform some actions such as saving or searching data. You do not need to build screens manually because LightSwitch ships with a number of full-feature, reusable screen templates that satisfy most of the needs in a business application. Such templates implement fields, buttons, grids, and all other user interface elements required to work with data. Default command buttons are organized inside tabs exposed by a Ribbon Bar control (which mimics the Microsoft Office user interface). If you ever developed applications with Microsoft Access, you can easily compare LightSwitch screens to Access forms. Offering predefined screen templates is another benefit in Visual Studio LightSwitch because these enable you to quickly build the user interface for an application without writing a single line of code or without any work from the developer. At a higher level, you can customize screens as follows:

- ▶ Rearrange predefined controls, moving them to different positions on the screen
- Add tabs and buttons
- ▶ Style screens with different themes
- Add custom Silverlight controls
- Delete the entire content tree and add data items manually or create an empty screen and still add items manually (Chapter 8, "Aggregating Data from Different Data Sources," provides an example)

So, what you basically cannot do is lay out the screen pixel by pixel, as you would do in other development environments, but this makes sense in LightSwitch development: The goal of LightSwitch is to provide tools to build fully functional business applications in the quickest way possible, extending such an experience to novices and nonprofessional developers, as well. The idea is that you do not want to (or need to) waste your time in building the user interface; you just take advantage of what LightSwitch has ready to run. Visual Studio LightSwitch currently offers five screen templates. In this chapter, you use only two of them. In Chapter 4, "Building More-Complex Applications with Relationships and Details Screens," you begin to work with the other three templates. The reason for this is that in this chapter, you are working with a single table database and therefore you will learn about screens that work well in this scenario. This approach is also useful for understanding how screens work, how you can customize their properties, and how binding data to screens is really straightforward. In Chapter 4, you learn how to build master-details applications, and thus you will also learn about screens that enable you to work with one-to-many relationships. In the current scenario, our users need a way to add new contacts to the database and one to show the list of available contacts.

## **Controls Overview**

The user interface of any application is made of controls.

Each control is a graphical element that the user can easily associate with a particular action in the application. Buttons and text boxes are examples of controls. These are typically arranged within containers (or *panels*). For example, the main application's window

53

is the root container for nested control containers and controls. In Visual Studio LightSwitch, screens are made of controls, too. Because screens are based on a predetermined set of templates, LightSwitch offers a common set of controls that you interact with at both design time and at runtime. This section provides a brief overview of common controls in LightSwitch so that you can have a general idea about which elements are actually used within screen templates. Table 3.3 summarizes controls in LightSwitch.

| Control                 | Description                                                                                                    | Supported Data Type                                                     |  |  |
|-------------------------|----------------------------------------------------------------------------------------------------|-------------------------------------------------------------------------|--|--|
| Screen<br>Command Bar   | A control that replicates the Microsoft<br>Office Ribbon UI and that is a container<br>for buttons organized in tabs | At the screen level                                                     |  |  |
| Button                  | A clickable button that executes a particular action                                                                 | At the screen level                                                     |  |  |
| TextBox                 | A field where the user can enter text                                                                                | String, ShortInteger, Integer,<br>LongInteger, Double, Decimal,<br>Guid |  |  |
| Date Picker             | A control for easily selecting dates                                                                                 | Date                                                                    |  |  |
| Date Viewer             | A control that displays date according to specific formatting rules                                                  | Date                                                                    |  |  |
| DateTimePicker          | Works like the Date Picker but also allows users to select a time of day                                             | DateTime                                                                |  |  |
| DateTimeViewer          | Works like the Date Viewer but also displays a time of day                                                           | DateTime                                                                |  |  |
| Label                   | A control used for displaying simple text messages                                                                   | String, ShortInteger, Integer,<br>LongInteger, Double, Decimal,<br>Guid |  |  |
| Image Editor            | A control used for uploading images to the application                                                               | Image                                                                   |  |  |
| Image Viewer            | A control able of displaying images stored inside the database                                                       | Image                                                                   |  |  |
| Email Address<br>Editor | A special text box used to enter and validate email addresses                                                        | Email Address                                                           |  |  |
| Email Address<br>Viewer | A special control used to display well-formed email addresses                                                        | Email Address                                                           |  |  |
| Phone Number<br>Editor  | A specialized text box to enter, validate, and format phone numbers                                                  | Phone Number                                                            |  |  |

TABLE 3.3 Common Controls in LightSwitch

| Control                                                                                                 | Description                                                                                                    | Supported Data Type |  |
|----------------------------------------------------------------------------------------------------|----------------------------------------------------------------------------------------------------|---------------------|--|
| Phone Number<br>Editor                                                                                  | A read-only text box that displays phone<br>numbers according to specific formatting<br>rules                                                                                            | Phone Number        |  |
| DataGrid Shows the content of data coming from<br>an entity collection in a tabular represen-<br>tation |                                                                                                    | Entity collection   |  |
| DataGridRow                                                                                             | Represents a single row (that is a single entity) in a DataGrid                                                                                                    | Single entity       |  |
| List                                                                                                    | Shows the content of data coming from<br>an entity collection under the form of a<br>scrollable list                                                                                     | Entity collection   |  |
| Money Editor                                                                                            | A specialized text box where you can enter monetary information                                                                                                    | Money               |  |
| Money Viewer                                                                                            | A read-only text box specific for display-<br>ing monetary information, including the<br>currency symbol and localized informa-<br>tion such as the symbol used for the<br>decimal point | Money               |  |
| CheckBox                                                                                                | A control that allows users to select a true or false condition                                                                                                    | Boolean             |  |

TABLE 3.3 Common Controls in LightSwitch

This set of controls is the most common in LightSwitch development and covers the needs for almost any business application. Of course, you can create and add custom Silverlight user controls, which you learn in Chapter 7, "Customizing Applications with Buttons, COM Automation, and Extensions." You first need to understand how to create, manage, and customize screens. Let's begin by creating a data entry screen, which is the place where users enter data and is also the first contact you have with screens in LightSwitch.

## **Creating a Data Entry Screen**

To add a screen to the project, you use one of the following options:

- ▶ Right-click the Screens folder in Solution Explorer and select Add Screen.
- Click the Screen button in the Entity Designer.
- ► Select Project, Add Screen.

Whichever option you use, you are prompted to specify a screen template, a screen name, and screen data in the Add New Screen dialog, shown in Figure 3.6.

ω

| Select a screen template:                                                                                      |                                                                                                    | Provide screen informatio                                                                               |
|----------------------------------------------------------------------------------------------------|----------------------------------------------------------------------------------------------------|----------------------------------------------------------------------------------------------------|
| Details Screen     Editable Grid Screen     List and Details Screen     New Data Screen     Search Data Screen | Image: Additional image: Additional image: Additional | Screen Name:<br>CreateNewContact<br>Screen Data<br>Contact<br>(Nome)<br>Continut<br>IVI Contact Details |

FIGURE 3.6 You can add new screens to the project in the Add New Screen dialog.

On the left side of the dialog, you see the list of available templates. Select the **New Data Screen** one. Notice that in the center of the dialog, you can see a preview of what the screen looks like. Next, you need to specify the data source that will be associated with the screen. In the Screen Data combo box, pick up the table you want to associate with the screen. Basically, here you see the list of all the entities you defined in your project. Currently, there is only the Contact entity, so just select this one. After you select the screen data, a check box becomes visible. In this case, it is named Contact Details and, if you check it, the resulting application will also allow editing the entity's details. When you choose the data source, LightSwitch automatically changes the content of the Screen Name text box, providing a more meaningful value (CreateNewContact) in the current example. Now click **OK**. At this point, Visual Studio LightSwitch switches to the Screen Designer view. As explained in Chapter 2, you will not get an interactive designer for the screen; instead, you get a list of controls laid out in a content tree comprising the screen's user interface. Figure 3.7 shows the Designer screen for the CreateNewContact screen.

### WHERE'S THE XAML? A NOTE FOR WPF AND SILVERLIGHT DEVELOPERS

If you have had any experience developing *Windows Presentation Foundation (WPF)* and Silverlight applications, this is the point at which you might wonder where the user interface elements are actually declared. In WPF and Silverlight, you define the user interface via the *Extensible Application Markup Language (XAML)*, and you would probably expect that this happens in LightSwitch, too. In LightSwitch applications, you have no XAML. The user interface (and the entire visual tree) is generated and compiled for you when you build the application.

This also ensures that nobody can accidentally make changes to the user interface that might prevent the application from running correctly. This might seem disappointing if you are an expert developer, but it makes sense because LightSwitch is intended for both experts and novices.

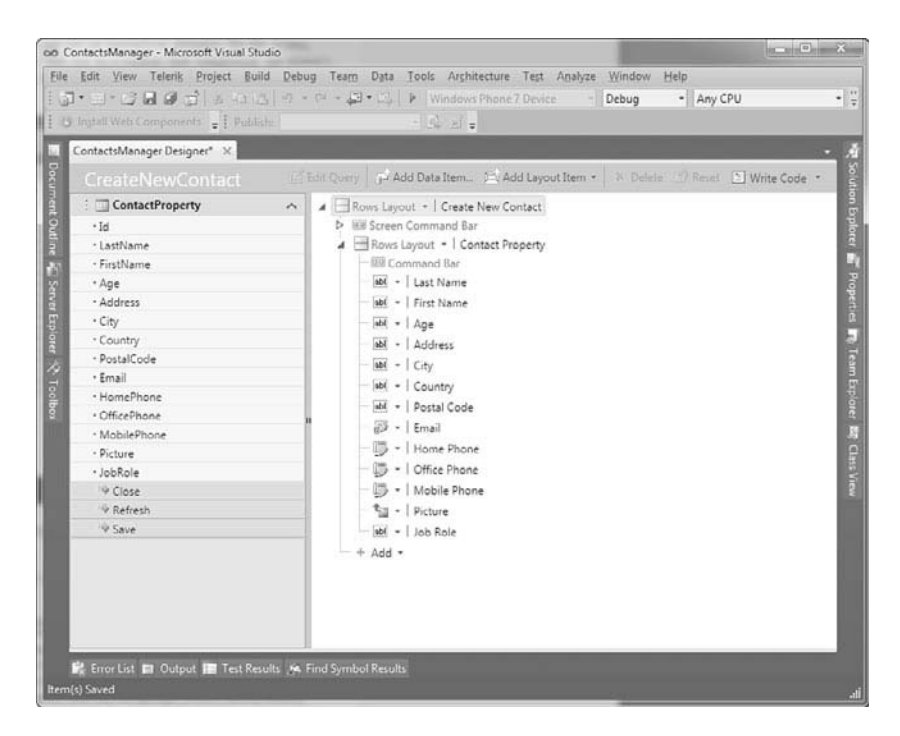

FIGURE 3.7 The Screen Designer for the CreateNewContact screen.

The user interface composition is shown in a hierarchical fashion. At the top is an element named Rows Layout that specifies how the user interface is globally organized. Nested are the Screen Command Bar (that is, the Ribbon) with two buttons (one for saving data and one for refreshing controls) and an element named Rows Layout that contains all controls that allow user input. In particular, you can see a number of text boxes that accept input from the user, a control named Email Address Editor that is specific for accepting email addresses, a Phone Number Editor control that can accept and format phone numbers, and an Image Editor control that allows uploading an image. Rows Layout consists of two containers of controls that are part of a major set that is described later. For now, you need to understand how the user interface is organized and that you have no form designer as in Visual Studio 2010. It is worth mentioning that the new screen now appears in Solution Explorer (see Figure 3.7). On the left side of the designer, you have an element named ContactProperty that represents a single contact on the screen. This element is expanded to show the data properties, which basically are the same properties you defined in the Contact entity. There are also some elements referring to buttons (Close, Refresh, and Save).

ώ

57

### AVAILABLE CONTROLS AND CUSTOMIZATIONS

This chapter has one important goal: showing how easily and quickly you can create and run a LightSwitch application. There is a lot more to say about screens, controls, and screen customization, but this is not yet the time for that. For now, focus on building the application. Later in this chapter and then in Chapter 4, you learn all about controls and how to customize your screens by working with controls and by adding/ removing elements in the user interface using the Screen Designer.

There is nothing else to do. With a simple sequence of mouse clicks, you successfully added a new screen to your project. But adding data is not the only requirement in this application; we also need to enable users to display and search available data.

## **Creating a Search Screen**

Every business application must provide some user interface for displaying the data stored inside the database. In addition, it should enable users to easily search data. Visual Studio LightSwitch provides a screen template that includes such requirements. Open again the Add New Screen dialog and select the **Search Data Screen** template (see Figure 3.8).

| elect a screen template:  |                                                     |                                               |                                                |                                        | Provide screen information |
|---------------------------|-----------------------------------------------------|-----------------------------------------------|------------------------------------------------|----------------------------------------|----------------------------|
| Details Screen            | -                                                   |                                               |                                                |                                        | Screen Name:               |
| Editable Grid Screen      |                                                     |                                               | 1                                              | <i>p</i>                               | SearchContacts             |
| List and Details Screen   | AND A PRIMA                                         | Statistics /                                  | Hand Party of                                  | pairture area                          | Screen Data                |
|                           | 2000,000                                            | interiore and                                 | partes induced                                 | sates any                              |                            |
| New Data Screen           | 01112000                                            | 36.0021 (10)                                  | 1000754                                        | strageneites                           | Contacts                   |
| Count Data Same           | 10000                                               | THE DESIGNATION                               | 140425.758                                     | ani umations.                          |                            |
| initia Search Data Screen | 10 another                                          | pro-united to                                 | 12 0304031                                     | AND PLANTED                            |                            |
|                           | a query. A l<br>search resul<br>screen does<br>you. | ink to the c<br>t is provide<br>n't exist, or | details scree<br>d. If a defa<br>ne will be cr | n for each<br>ult details<br>eated for |                            |
|                           |                                                     |                                               |                                                |                                        |                            |

FIGURE 3.8 Selecting the Search Data Screen template.

Select the **Contacts** data from the Screen Data combo box so that the Screen Name box's content is also updated to SearchContacts. Notice that you have now specified a table rather than a single entity. This is because the search screen is for showing a list of entities.

### **TABLE SELECTION**

Whatever screen template you add to your application, selecting the table data is always accomplished via the Screen Data combo box.

After you click **OK**, the Screen Designer displays the composition of the search screen, as shown in Figure 3.9.

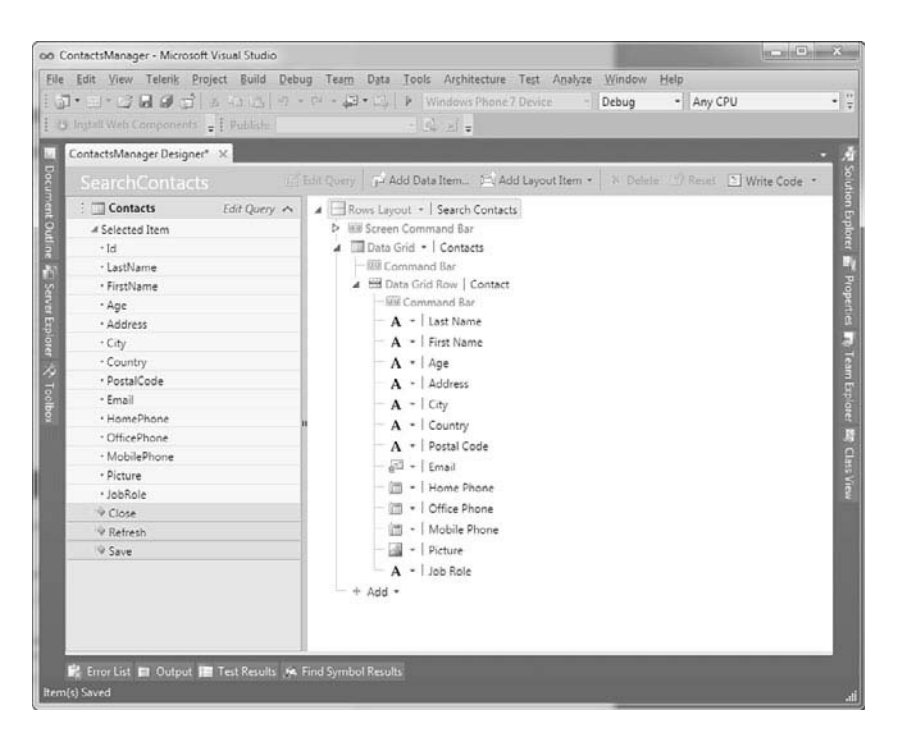

FIGURE 3.9 The Screen Designer shows the composition of the search screen.

As you can see, the screen consists of the following components:

- ▶ A container of type Rows Layout, which allows arranging nested controls.
- The Screen Command Bar element, representing the Ribbon user interface, with nested buttons.
- ▶ A Data Grid control, which provides the ability of displaying tabular data.
- Nested controls such as a Command Bar, which contains action buttons, and a Data Grid Row element. This represents a single entity (one contact in our scenario), and
it is made of several nested elements, each representing a field in the contact definition. In particular, you can see labels and specific viewers (Email Address Viewer, Image Viewer, and Phone Number Viewer) for business data types.

On the left side of the designer, you can see the data source composition. There is a Contacts element that, as its name implies, represents a collection of items of type Contact. Basically, a collection of items is nothing but a .NET representation of a database table. The Contacts object is the data source for the screen, and each item is data-bound to a single row on the screen itself. LightSwitch performs this work for you. Then the Selected Item property from the collection represents a single entity that is selected within the search screen at runtime, and this is why in the designer, you see the list of properties exposed by your entity. Now that you have added the second necessary screen, the application is ready to run. In a few minutes, you have built a business application that can add, edit, and display your favorite contacts. Now it is time to see how your application works.

# **Testing the Application on the Development Machine**

LightSwitch applications can be executed on the desktop or inside a web browser. This is a tremendous benefit because you can make your programs available as desktop or web applications just by changing one setting. In this chapter, you see how to run your program both as a desktop client and as a web application, starting from the default setting that is the desktop client.

### SILVERLIGHT 4 UNDER THE HOOD: OUT-OF-BROWSER APPLICATIONS

You learned in Chapter 1 that LightSwitch applications are nothing but applications built on Silverlight 4. Starting from version 3, Silverlight introduced a feature known as *out-of-browser applications*, which allows installing and running a Silverlight application as if it were a classic desktop client program. Out-of-browser applications run effectively as desktop clients, so they have more permission over the target machine than web clients. When you create a new LightSwitch application, it runs by default as a 2-tier desktop client. This is actually an out-of-browser Silverlight application unless you change a specific setting in the Application Designer, as demonstrated later in this section. Another great benefit is that (and in contrast to the classic Silverlight development, where you need to manually set some options) in LightSwitch, you just need one mouse click to switch between desktop clients and web clients, and this can be done as many times as you want during the application development process. It is important to emphasize that most of the power of your LightSwitch applications results from the Silverlight infrastructure that runs behind the scenes.

### Starting the Application as a Desktop Client

### **RUNNING FROM WITHIN LIGHTSWITCH**

When you run applications from within the LightSwitch development environment, the IDE automatically attaches an instance of the debugger to the application. In other words, applications running from within the IDE are always in debugging mode (in contrast to other editions of Visual Studio 2010, in which you can switch from the debug configuration to the release configuration). Actually, this is not a problem. You will read more about debugging in LightSwitch in Chapter 14, "Debugging LightSwitch Applications"; this current chapter focuses instead on how the application works based on entities and screens you build.

To run the application, press F5. After a few seconds, it displays what you see in Figure 3.10.

| ContactsManager - localhost                      |                                                                                                    |                               |
|--------------------------------------------------|----------------------------------------------------------------------------------------------------|-------------------------------|
| Save Refresh                                     |                                                                                                    | Design<br>Screen<br>Custamber |
| Menu ¢                                           | Create New Contact * X                                                                                                    |                               |
| Tasks A<br>Create New Contact<br>Search Contacts | City: Last Name: First Name: Aqc: Aqc: Arniversary: Address: Country: Postal Code: Email: Home Phone: Ortice Phone: Mobile Phone: Picture: Picture: |                               |
|                                                  | Job Roler                                                                                                    |                               |

FIGURE 3.10 The application is finally running.

Before going into detail about how the application works, there are a few things to point out:

▶ The application implements a Ribbon Bar showing a built-in tab (Home) that includes two default buttons: Save and Refresh. This piece of the user interface is

common to all screens and can be customized by adding new buttons or new tabs via the Screen Designer or in custom code.

- There is a Menu bar that is common to all screens and that includes collapsible panels nesting common shortcuts. By default, LightSwitch creates a Tasks panel that lists available screens and that you use for navigation between screens.
- ▶ Names of items in the user interface, including data fields and shortcuts, are autogenerated and are taken from tables and screen definitions.
- ▶ The remaining client area of the application is about screens. In Figure 3.10, you see the Create New Contact screen, which you use to add a new contact. Screen navigation is organized in tabs. If you click **Search Contacts** in the Tasks panel, another tab shows the Search Contacts screen (see Figure 3.11).

| Swr       Refresh         Data       Create New Contact • Search Contacts X         Tasks       Contacts         Create New Contact       Contacts         Search Contacts       Contacts         Search Contacts       Search         Last Name       First Name         Age       Image: Contact Search Contacts | ×                             | and the second second |                   | A CONTRACTOR OF THE OWNER | localhost | 🕞 ContactsManager - Io |
|----------------------------------------------------------------------------------------------------|-------------------------------|-----------------------|-------------------|---------------------------|-----------|------------------------|
| Menu     Create New Contact * Search Contacts X       Tasks     Contacts       Create New Contact     Image: Search Contacts X       Search Contacts     Image: Search Contacts X                                                                                                    | Design<br>Screen<br>Customize |                       |                   |                           |           | Save Refresh<br>Data   |
| Tasks  Contacts Contacts Last Name First Name Age                                                                                                    |                               |                       | Search Contacts X | Create New Contact *      | <         | Menu                   |
| Create New Contact Search Contacts Last Name First Name Age                                                                                                    |                               |                       |                   | Contacts                  | •         | Tasks                  |
| Search Contacts   Last Name First Name Age                                                                                                    | ch P                          | S                     |                   |                           |           | Create New Contact     |
| 4                                                                                                    | Country                       | Age                   | First Name        | Last Name                 |           | Search Contacts        |
| 4                                                                                                    |                               |                       |                   |                           |           |                        |
|                                                                                                    | ,                             |                       |                   | <                         |           |                        |
| H ← Page 1 of 1 → H                                                                                                    |                               |                       | → H               | I4 4 Page 1 of 1          |           |                        |

FIGURE 3.11 Screens are organized in tabs.

The user interface is intelligent enough to understand that the search screen is not used for data editing, so here the Save button is not available. It is also worth mentioning that what you are now seeing on screen has been created without writing one line of code, because LightSwitch takes care of all the plumbing for you. Let's now see how the application works by adding/editing data and displaying lists of data.

#### **REFERRING TO SCREEN NAMES**

In this book, we refer to screen names by invoking either the name as it appears in the designer or the name that is generated in the user interface. This means that SearchContacts and Search Contacts (the latter has a blank space in the middle) are two ways to refer to the same screen. Typically, the first way is used when referring to the screen while designing the user interface, whereas the second way is used when running the demo applications.

### **Adding and Editing Data**

To add new data, you can either click **Create New Contact** in the Tasks panel or on the Create New Contact tab. This screen opens first because it was the first to be created. If you want to change the startup screen, you can go to the Application Properties and select the Screen Navigation tab. This feature is discussed in detail in Chapter 4.

You just fill in fields according to the information you want to add. Notice that required fields are presented in bold (such as Last Name in the current example). To fill the Picture field (and ones like it), simply pass the mouse over such a field and click the green arrow to add the picture from disk or the click the black cross to remove an existing picture from the field. Figure 3.12 shows what the screen looks like when filled with custom data.

| ContactsManager + localhost | 1.10          |                                                                                                    |                               |
|-----------------------------|---------------|----------------------------------------------------------------------------------------------------|-------------------------------|
| ave Refresh                 |               |                                                                                                    | Design<br>Screen<br>Customize |
| 4enu <                      | Create New C  | iontact * X                                                                                                    |                               |
| Tasks ^                     | Last Name:    | Del Sale                                                                                                    |                               |
| Create New Contact          | First Name:   | Alessandro                                                                                                    |                               |
| Search Contacts             | Age:          | 34                                                                                                    |                               |
|                             | Country:      | Italy                                                                                                    |                               |
|                             | Address:      | Somewhere Street                                                                                                    |                               |
|                             | City;         | Cremona                                                                                                    |                               |
|                             | Postal Code:  | 26100                                                                                                    |                               |
|                             | Anniversanc   | 10/05/1977                                                                                                    |                               |
|                             | Email:        | alessandro.delsolellovisual-basic.it                                                                                                    |                               |
|                             | Home Phone:   | (11) 111-111                                                                                                    |                               |
|                             | Office Phone: | And the state of the state of t |                               |
|                             | Mobile Phone: |                                                                                                    |                               |
|                             | Picture:      |                                                                                                    |                               |
|                             | Job Role:     | Load image<br>Author of books                                                                                                    |                               |

FIGURE 3.12 Filling the screen with information for a new contact.

After you have finished adding information, click **Save** to permanently store the information to the database. When you save your data, the application shows an edit screen for the newly added item.

The star symbol also disappears, and the tab title is replaced with the content of the Last Name field. (This automatic choice is because it was the first property added to the entity.) Finally, the Id read-only field shows the record number of the element inside the database. Figure 3.13 shows what the screen looks like after saving data.

| ContactsManager + local | host          |                                    | X                             |
|-------------------------|---------------|------------------------------------|-------------------------------|
| Save Refresh<br>Actions |               |                                    | Design<br>Screen<br>Customize |
| Menu                    | Cremona + Cr  | ontact x                           |                               |
| Tasks                   | ~ City:       | Cremona                            |                               |
| Create New Contact      | Id:           | 1                                  |                               |
| Search Contacts         | Last Name:    | Del Sole                           |                               |
|                         | First Name:   | Alessandro                         |                               |
|                         | Age:          | 34                                 |                               |
|                         | Address:      | Somewhere Street                   |                               |
|                         | Country:      | italy                              |                               |
|                         | Postal Code:  | 26100                              |                               |
|                         | Email:        | alessandro.delsole@visual-basic.it |                               |
|                         | Home Phone:   | (111) 111-1111                     |                               |
|                         | Office Phone: |                                    |                               |
|                         | Mobile Phone: |                                    |                               |
|                         | Picture       | The                                |                               |
|                         | Job Role:     | Author of books                    |                               |
|                         | Anniversary:  | 10/05/1977                         |                               |

FIGURE 3.13 The screen changes after saving data.

It is worth mentioning that data is still available for editing. So, you might change your data by replacing the content of fields and then save again. In this case, a star appears inside the tab's title, indicating some pending changes.

### **Adding and Formatting Phone Numbers**

While entering data, you might have noticed that fields of type Phone Number were automatically formatted. The Phone Number Editor control in LightSwitch applications can parse phone numbers and present them in one of the built-in formats if they are recognized as valid; otherwise, data remains as you entered it. The default formatting can be overridden by passing the mouse over the field and clicking the down arrow on the right side of the field. This shows a group of fields that you fill with your local phone number information, as shown in Figure 3.14.

| ContactsManager - localhost | and the second second se |                               |
|-----------------------------|----------------------------------------------------------------------------------------------------|-------------------------------|
| Save Refresh                |                                                                                                    | Design<br>Screen<br>Customize |
| Menu Cremo                  | na - Contact * X                                                                                                    |                               |
| Tasks A City:               | Cremona                                                                                                    |                               |
| Search Contacts Last Na     | me: Del Sole                                                                                                    |                               |
| First Na                    | me: Alessandro                                                                                                    |                               |
| Age:                        | 34                                                                                                    |                               |
| Addres                      | s Somewhere Street                                                                                                    |                               |
| Country                     | r: Italy                                                                                                    |                               |
| Postal 0                    | Tode: 26100                                                                                                    |                               |
| Email:                      | alessandro.delsole@vlsual-basic.it                                                                                                    |                               |
| Home F                      | Phone: 1 (372) 123-4567                                                                                                    | ×                             |
| Office P                    | none: Country Code:                                                                                                    |                               |
| Mobile                      | Phone: Area Code: 372                                                                                                    |                               |
| Picture                     | Local Number: 1234567                                                                                                    |                               |
|                             | Extension:                                                                                                    |                               |
|                             | 1 Jan                                                                                                    |                               |
| Job Rol                     | e: Author of books                                                                                                    |                               |
| Anniver                     | sary: 10/05/1977                                                                                                    |                               |

FIGURE 3.14 Providing local information for phone numbers.

In particular, you can specify the following information:

- ▶ Country Code: The phone number prefix for your country
- ▶ Area Code: The local prefix for your area
- ▶ Local Number: The actual phone number without any prefixes
- **Extension:** Additional information for the phone number

After you specify such information, the Phone Number field is updated to reflect changes. Sometimes the built-in phone number formats are not enough to satisfy your requirements, especially if you do not live in the United States. Fortunately, LightSwitch enables you to add custom phone number formats and edit built-in formats, as explained in the next subsection.

### **Customizing Phone Number Formats**

The Phone Number Editor control provides automatic phone number formatting capabilities by comparing the phone number entered by the user with one of the built-in phone number formats available for the Phone Number data type. If the phone number entered by the user matches one of the available formats, the Phone Number Editor presents the number according to this format. You can customize phone number formats by both editing built-in formats and providing new ones. To accomplish this, you need to close the application and open the Table Designer for the desired entity (Contact in the current example). Once the entity is shown in the designer, select one of the properties of type Phone Number. Continuing the current example, select the HomePhone property, and then press **F4** to enable the Properties window. Figure 3.15 shows what this window looks like with regard to the selected property.

| Properties                     | - 4 × |
|--------------------------------|-------|
| HomePhone                      | •     |
| ≠ General                      |       |
| Include in Unique Index        |       |
| Is Computed                    |       |
| 🗹 Is Searchable                |       |
| Name:                          |       |
| HomePhone                      |       |
| - Appearance                   |       |
| Description:                   |       |
| Display Name:                  |       |
| Home Phone                     |       |
| Phone Number Formats           |       |
| 🗵 Display by Default           |       |
| <ul> <li>Validation</li> </ul> |       |
| Is Required                    |       |
| Maximum Length:                |       |
| 255                            |       |
| Custom Validation              |       |

FIGURE 3.15 The Properties window for properties of type Phone Number.

### FIRST CONTACT WITH THE PROPERTIES WINDOW

This is the first time you use the Properties window in this book. Basically, this is the place where you can assign all customizable properties for a data type with the appropriate values. In most cases, customization possibilities are self-explanatory (such as Maximum Length). In other cases, however, explanations are required. You will use the Properties window many times throughout this book, and you will see it in action with almost all available data types and in the most common scenarios (with all the necessary explanations where needed).

Among the available properties, you can find a shortcut named Phone Number Formats. If you click it, the Phone Number Formats dialog appears, showing all the available built-in phone number formats, as shown in Figure 3.16.

|    | Format                       |            | 1    |
|----|------------------------------|------------|------|
| 1  | C (AAA) NNN NNNN             |            | - 14 |
| 2  | C (AAA) NNNNNN               |            |      |
| 3  | CAAANNNNNN                   |            |      |
| 4  | (AAA) NNN-NNNN               |            |      |
| 5  | (AAA) NNNNNNN                |            |      |
| 5  | AAANNNNNN                    |            |      |
| 7  | NNN-NNNN                     |            |      |
| 8  | NNNNNN                       |            |      |
|    | <add format="" new=""></add> |            | +    |
| Te | est Phone Number Valida      | ition      |      |
|    | Enter phone number to t      | est>       |      |
| Di | splays as:                   | No matches |      |

FIGURE 3.16 The Phone Number Formats dialog enables you to customize phone number formats.

To edit an existing format, just click the box related to the format and replace it with custom information, remembering that

- ▶ The letter *C* represents the country code. You can enter up to three *C* letters for country codes requiring three numbers.
- ▶ The letter *A* represents area code numbers. There is basically no limit to the number of *A* letters.
- > You can enclose letters between parentheses to provide this kind of formatting.
- ▶ The letter *N* represents the local number. You must specify the exact number of *N* letters to match a fixed phone number length. For instance, you add six *N* letters if you want to match a phone number exactly six characters long, but not numbers that are seven or five characters long.

You can test whether a phone number matches one of the listed formats by typing it inside the Test a Phone Number text box. This is useful to understand how formats work. You follow exactly the same rules if you want to specify a new custom format. Just click inside the Add Format field at the bottom of the list and begin writing your format by following the explanations provided in the previous bulleted list. Notice that Visual

67

Studio LightSwitch validates your format while you write it. If it does not comply with built-in rules, LightSwitch shows validation error messages, as shown in Figure 3.17 with regard to C letters.

|         | by formats in the following                         | ng orden                |                |
|---------|-----------------------------------------------------|-------------------------|----------------|
| y       |                                                     |                         |                |
| 3       | CAAANNNNNNN                                         |                         | -              |
| -       | (AAA) NNN-NNNN                                      |                         | $ \times$      |
| 5       | (AAA) NNNNNNN                                       |                         | 100            |
| 5       | AAANNNNNN                                           |                         | E              |
| 7       | NNN-NNNN                                            |                         | _              |
| В       | NNNNNN                                              |                         |                |
|         | cd                                                  |                         |                |
|         | Area code digits canno                              | t follow local number ( | digits in form |
| )<br>Te | Some formats are invalid<br>est Phone Number Valida | l.<br>tion              |                |
|         | Enter phone number to b                             | est>                    |                |
| Di      | splays as:                                          | No matches              |                |

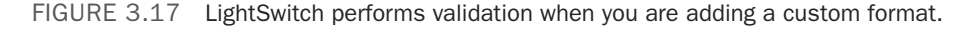

After you finish adding your custom phone number format, click **OK**. If the user enters a phone number that matches your format, it is formatted according to your rules.

#### **Automatic Check for Pending Changes**

The LightSwitch infrastructure automatically provides to applications the so-called *dirty checking* feature, which is the ability to check whether the user is attempting to close a screen or the application without saving pending changes (and ask for confirmation that the user really wants to do this). For example, if you are adding or editing a contact and then try to close the CreateNewContact screen before saving your changes, the application asks whether you want to save or discard changes before closing, as shown in Figure 3.18.

Similarly, users are asked for confirmation when attempting to close the application but there are some unsaved changes. It is important to underline that such a feature is implemented automatically, meaning that you do not need to enable it manually or write a single line of code.

### **Displaying and Searching Data**

So far, you have seen how to add items to and edit items in the application's database via the user interface of the ContactsManager application example. Now it is time to see how the application can list and search existing data via the search screen implemented earlier. Let's suppose you have added a number of contacts to the application. Now, in the Tasks panel, click the **SearchContacts** element. You will get the full list of data in a tabular

form, similar to what you would get in Microsoft Excel. Figure 3.19 shows an example taken from my machine, showing a list of friends of mine.

| 🚰 ContactsManager - localh                               | ost                                                                                                    |                                                |
|----------------------------------------------------------|----------------------------------------------------------------------------------------------------|------------------------------------------------|
| Save Retream                                             |                                                                                                    | Design<br>Screen<br>Circtomicé                 |
| Memu<br>Tasks -<br>Create New Contact<br>Search Contacts | Create New Contect () X Last Name: Hirst Name: Age: Country: Address: City: Pestal Code: Nniversary: Email: Home:Plane: Diffice Phone: Picture: Picture: Picture: Job Role: | ved changes to be discarded.<br>Discard Cancel |

FIGURE 3.18 The application asks for user confirmation before discarding unsaved changes.

| GontactsManager      |    |              |            |     |                  |         |         |             |                                                |         | - 105      | 3 0 2                         |
|----------------------|----|--------------|------------|-----|------------------|---------|---------|-------------|------------------------------------------------|---------|------------|-------------------------------|
| Save Refresh<br>Data |    |              |            |     |                  |         |         |             |                                                |         |            | Design<br>Screen<br>Custumize |
| Menu <               | St | arch Contact | s ×        |     |                  |         |         |             |                                                |         |            |                               |
| Tasks A              |    | Contacts     |            |     |                  |         |         |             |                                                |         |            |                               |
| Create New Contact   |    | 3)           |            |     |                  |         |         |             |                                                | 3       | earch      | p                             |
| Search Contacts      |    | Last Name    | First Name | Age | Address          | Chy     | Country | Postal Code | Email                                          | Picture | Job Role   |                               |
|                      | 1  | Der Sole     | Alessandro | 34  | Somewhere Street | Cremona | 25a/y   | 26100       | alessandro<br>.delsole@<br>visual-<br>basic/it | -       | Author of  | booka                         |
|                      |    | Catucci      | Antonio    | м   |                  | Milan   | Raly    | 20100       | antonio.ca<br>tucci@vis<br>ual-<br>basic.it    | 1       | Sector We  | b Developer                   |
|                      |    | Cattanuzza   | Diego      | 62  |                  | Trieste | Italy   |             | diegolicatt<br>aruzza@vi<br>sual-<br>besic.it  | 0       | Senior Sof | tware Archite                 |
|                      |    | Marzaro      | Renato     | 44  |                  | Varese  | Italy   |             | renatouma<br>rzero@vis<br>ual-<br>basicJt      | 0       | CEO at RM  | Consulting                    |
|                      |    | (4).         |            |     |                  |         |         |             |                                                |         |            |                               |
|                      | ŀ  | f f Page 1   | of 1 >     | н   |                  |         |         |             |                                                |         |            |                               |

FIGURE 3.19 The search screen displays the full list of data.

As you can see, the tabular representation shows all the available information organized in columns, one per property exposed by the Contact entity. By default, the search screen is read-only, so you cannot directly edit items inside the grid (although there are two ways to accomplish editing that are discussed later). Data is shown via a DataGrid control; and phone numbers, email addresses, and images are displayed respectively via Phone Number Viewer, Email Address Viewer, and Image Viewer controls. The search screen also offers lots of interesting built-in functionalities that the LightSwitch infrastructure offers without the need to write a single line of code, as described in the following sections.

### Paging

Suppose that you have added thousands of records to your application's database. If a search screen had to show them all, it would have to load all items in memory and then render the list to the user interface, and this would heavily affect performances. In addition, scrolling the list of records on the screen would also be slow because the user interface would refresh each time you scrolled the list. Because of this, LightSwitch applications offer a built-in paging mechanism. Thanks to paging, the application divides data into virtual pages and loads and displays 45 items at a time. For example, when you run an application that stores 100 elements, it divides the data into 3 virtual pages (45 + 45 + 10) and then it loads and displays the first 45 items. Then you can go to page 2 or 3 (and then go back) by using the DataPager control shown in Figure 3.20.

FIGURE 3.20 The DataPager control allows moving between data pages.

The first button on the left side of the control brings you back to the first page, and the last button on the right side of the control moves to the last page. Intermediate controls browse data by one page. Only when you click one of these buttons does the LightSwitch application load and display the corresponding number of items. This paging mechanism is a convenient way to maintain optimal performances and is something that is provided by default, without writing a single line of code. The page size is not fixed; you can replace the default value of 45 with a custom one. To do so, open the Screen Designer and select the collection in the upper-left corner (which is Contacts in the current example). Then, in the Properties window, edit the value of the No. of Items to Display per Page property.

### **Searching and Filtering**

As its name implies, a search screen not only displays the list of items from a table, but it also provides search tools. By default, search screens in LightSwitch applications implement a search text box where you can type your search key. Then you click the button with a lens inside or you simply press Enter. For example, you might want to retrieve a specific record from the list. Figure 3.21 shows how to retrieve a contact by its last name.

| ContactsManager    |                  |            |     |                  | J       |         |             |                          |                 | 00                            |
|--------------------|------------------|------------|-----|------------------|---------|---------|-------------|--------------------------|-----------------|-------------------------------|
| Save Refresh       |                  |            |     |                  |         |         |             |                          |                 | Design<br>Screen<br>Customize |
| Menu «             | Search Contact   | ×          |     |                  |         |         |             |                          |                 |                               |
| Tasks              | Contacts         |            |     |                  |         |         |             |                          |                 |                               |
| Create New Contact |                  |            |     |                  |         |         |             |                          | del sole        | ×                             |
| Search Contacts    | Last Name        | First Name | Age | Address          | City    | Country | Postal Code | Email                    |                 | Picture                       |
|                    | Del Sole         | Alessandro | 34  | Somewhere Street | Cremona | Italy   | 26100       | alessandro.d<br>basic.lt | leisole@visual- | 1                             |
|                    |                  |            |     | *                | -de     |         |             |                          |                 |                               |
|                    | 4<br> 4 + Page 1 | ori >      | н   | 78               |         |         |             |                          |                 |                               |

FIGURE 3.21 Searching for a specific record.

You can simply return to the full list by clicking the button with a blue X near the search box. It is important to mention that the search tool filters all the items that contain the specified text in every string column. For example, if you use the "cat" search key in the sample application, the search screen returns all the items that contain the specified key, and in this case, this is true in the Last Name column, as shown in Figure 3.22.

| a ContactsManager  |             |              |            |     |         |           |                                                  |             |                                              |           |              | Design<br>Screen<br>Custombe |
|--------------------|-------------|--------------|------------|-----|---------|-----------|--------------------------------------------------|-------------|----------------------------------------------|-----------|--------------|------------------------------|
| Menu <             | Sea         | rch Contacts | ×          |     |         |           |                                                  |             |                                              |           |              |                              |
| tasks in           | Co          | ontacts      |            |     |         |           |                                                  |             |                                              |           |              |                              |
| Create New Contact | 100         | 6)           |            |     |         |           |                                                  |             |                                              |           | cit          | ×                            |
| Search Contacts    |             | Last Name    | First Name | Age | Address | City      | Country                                          | Postal Code | Email                                        | Picture   | Job Role     |                              |
|                    | Catuer: Ant | Antonio      | 34         |     | Mian    | italy 201 | 20100 antonio.c<br>fucci@vis<br>upl-<br>besic.it | Senior Web  |                                              | Developer |              |                              |
|                    |             | Cattaruzza   | Diego      | .62 |         | Trieste   | 3taly                                            |             | diego.catt<br>aruzza@vi<br>suai-<br>basic.it | A         | Senior Safty | are Architect                |
|                    |             | 4            |            |     |         |           |                                                  |             |                                              |           |              |                              |
|                    | 100         |              |            | G   |         |           |                                                  |             |                                              |           |              |                              |

FIGURE 3.22 Filtering items: first example.

Similarly, if you type the "de" key search, the search screen filters all the items that contain the search key in every string column that in the current example is contained in the Job Role column, as shown in Figure 3.23.

| ContactsManager    |   |    |               |            |            |         |                  |         |             |       |                                                |          | Design<br>Screen<br>Custombe |           |
|--------------------|---|----|---------------|------------|------------|---------|------------------|---------|-------------|-------|------------------------------------------------|----------|------------------------------|-----------|
| Menu               | • | Se | arch Contacts | ×          |            |         |                  |         |             |       |                                                |          |                              |           |
| Taska              |   | 4  | Contacts      |            |            |         |                  |         |             |       |                                                |          |                              |           |
| Create New Contact |   |    | <b>3</b> )    |            |            |         |                  |         |             |       |                                                | þe       | ×                            |           |
| Search Contacts    |   |    | Last Name     | First Name | Age        | Address | ¢ψ               | Country | Postal Code | Email | Picture                                        | Job Role |                              |           |
|                    |   |    | ,             | Del Sole   | Alessandro | 34      | Somewhere Street | Cremona | Italy       | 26100 | alessandro<br>.deisole@<br>visual-<br>basic.lt | 7        | Author of bo                 | oks       |
|                    |   |    |               | Catucci    | Antonio    | 34      |                  | Mian    | Italy       | 20100 | antonio.ca<br>tucel@vis<br>ual-<br>basic.it    | 2        | Senior Web                   | Developer |
|                    |   |    | 4(            |            |            |         |                  |         |             |       |                                                |          |                              |           |
|                    |   | 19 | 4<br>4 Page 1 | of 1 +     | н          |         |                  |         |             |       |                                                |          |                              |           |

FIGURE 3.23 Filtering items: second example.

### **Refreshing the Search Results**

Search screens provide a Refresh button on the Ribbon Bar.

You use this button to reload the full list of data, and it is useful when you add a new or edit an existing item. In fact, when you are editing items, the search results do not automatically reflect changes, so you need to refresh the list with the Refresh button. To understand how this works, follow these steps:

- 1. In the Tasks panel, click Create New Contact.
- **2.** Add a new contact by specifying real or sample information, and then save your changes.
- 3. Return to the search screen.

At this point, you might notice that the new contact is not automatically displayed in the search results. The reason is that the screen displays a snapshot of items stored in the database at the time you executed the search, which is similar to requesting a web page in your browser.

So, click the **Refresh** button on the Ribbon Bar to get the list updated with the new data.

#### **Editing Data from the Search Screen**

By default, you cannot edit data directly inside cells. By the way, LightSwitch presents cells in the first column (for each row) with a hyperlink that you can click to edit the

current item. This refers to the summary property of your table, which by default is the first property you added to your entity and that is used as the default column. You can change this in the Table Designer.

Continuing the previous example, the Contact column refers to the LastName property in the Contact entity, and you can click the last name of each contact to easily edit the item. Figure 3.24 shows what happens when you click the last name of a contact.

| 🖉 ContactsManager - loca                       | lhost                                                                                                    |                                                                                                    | ×                             |
|------------------------------------------------|----------------------------------------------------------------------------------------------------|----------------------------------------------------------------------------------------------------|-------------------------------|
| Save Refresh<br>Actions                        |                                                                                                    |                                                                                                    | Design<br>Screen<br>Customize |
| Menu                                           | < Search Conta                                                                                                    | cts Del Sole - Contact X                                                                                                    |                               |
| Tasks<br>Search Contacts<br>Create New Contact | Alt:<br>Last Name:<br>First Name:<br>Age:<br>Address:<br>Country:<br>City:<br>Postal Code:<br>Email:<br>Home Phone:<br>Office Phone:<br>Office Phone: | 1<br>Del Sole<br>Alexsandro<br>34<br>Somewhere Street<br>Italy<br>Cremona<br>26100<br>alessandro.delsole@vicual-basic.it<br>(039) 111-1111<br>2 (222) 222-2222 |                               |
|                                                | Job Role:<br>Anniversary:                                                                                                    | Author of books<br>10/05/1977                                                                                                    |                               |

FIGURE 3.24 Accessing the edit screen from the search screen.

As you can see, a new tab appears containing a screen that allows editing the item you selected. Here you just make your changes and then click **Save** when you are done. It is worth mentioning that LightSwitch created this editing screen for you, saving you a lot of time. You can return to the search results by closing the current tab or by clicking the **Search Screen** tab.

**Understanding Summary Properties and the Show as Link Feature** Earlier you saw how LightSwitch presents the first property added to the entity with a hyperlink in search screens. By clicking this hyperlink, you can immediately access detail properties for the selected item (see Figures 3.19, 3.22, and 3.23). In the current example, the LastName property value is presented with a hyperlink because that was the first property added to the entity. Of course, you can change the default setting, and this is an easy task. For instance, with regard of the current ContactsManager application, you might want to

make the Email property the hyperlink. If you just want to change the property that is displayed as a hyperlink, in the Screen Designer you simply select the control mapped to the property, and in the Properties window you check the **Show as Link** check box, as shown in Figure 3.25.

| ropenies                       | .* | 4     | × |
|--------------------------------|----|-------|---|
| Email                          |    |       | • |
| ▲ General                      |    |       |   |
| Name:                          |    |       |   |
| Email                          |    |       |   |
| Display Name:                  |    |       |   |
| Email                          |    |       |   |
| Description:                   |    |       |   |
| Data Binding:                  |    |       |   |
| Contacts(item).Email           |    |       |   |
| ✓ Appearance                   |    |       |   |
| Control Type:                  |    |       |   |
| Default (Email Address Viewer) |    | •     |   |
| ☑ Is Visible                   |    |       |   |
| IVÍ Show as Link               |    | ]     |   |
| Target Screen:                 |    |       |   |
| Default                        | ,  |       |   |
| Label Docition:                |    |       |   |
| caper Posicion.                |    | e fil |   |

FIGURE 3.25 Setting the hyperlink for a different property.

Notice that selecting a new property does not automatically deselect the previous one (in this case, LastName). Therefore, LightSwitch allows you to present multiple properties as hyperlinks, but you have to manually uncheck the **Show as Link** check box for undesired properties. If you now run the application, you can open contact details by clicking the **Email** hyperlink. Using Show as Link is the simplest way possible to change the default behavior, but in some situations, this is not enough. In fact, some screens use the Summary control to display a list of items but present them via only one property. For a better understanding, consider Figure 3.26, which is taken from the sample application that will be built in Chapter 4. Notice how the Customer property shows a list of customers but only the company name is displayed. That is an example of Summary control, and the property that is displayed is referred to as a *summary property*.

By default, the summary property is the first property added to the entity. To change the summary property, double-click the desired table in Solution Explorer, and then in the Table Designer, click the table name. In the Properties window, you can see at this point the Summary Property field, where you can select a different entity property to identify a list of items within a Summary control. With regard to customers, you could select the email address or the name of the contact. Figure 3.27 demonstrates how to change the current summary property.

| Save Refresh                                                                                                    |        |                                                |                |                   |                   | Design<br>Screen<br>Customite |  |  |
|----------------------------------------------------------------------------------------------------|--------|------------------------------------------------|----------------|-------------------|-------------------|-------------------------------|--|--|
| Menu<br>Custamers                                                                                                    | ¢<br>v | Create New Or<br>Order Date:<br>Required Date: | 16/06/2011     |                   | Invoice Number:   |                               |  |  |
| Orders n<br>Create New Order<br>Customer Orders List Detail<br>Search Orders<br>Search Order Details<br>Orders List Detail |        | Shipped Date:<br>Freight:                      |                | Invoice Due Date: |                   |                               |  |  |
|                                                                                                    |        | Ship Country:<br>Ship City:                    |                |                   | Taxes:<br>Amount: |                               |  |  |
| Products                                                                                                    | 2      | Customer:<br>Invoice Date:                     | Del Sole Aless | +<br>andro        |                   |                               |  |  |
|                                                                                                    |        | Order Details<br>使 / ×                         | 2 Refresh      | a                 |                   |                               |  |  |
|                                                                                                    |        | Unit Price                                     |                | Quantity          | Discount          | Product                       |  |  |
|                                                                                                    |        |                                                |                |                   |                   |                               |  |  |

FIGURE 3.26 Summary properties enable you to display one entity property within the Summary control.

| Properties        | * # × |
|-------------------|-------|
| Customer          | -     |
| ▲ General         |       |
| Default Screen:   |       |
| CustomerDetail    | -     |
| Plural Name:      |       |
| Customers         |       |
| 🕼 Is Searchable   |       |
| Name:             |       |
| Customer          |       |
|                   |       |
| Description:      |       |
| Display Name:     |       |
| Customer          |       |
| Summary Property: |       |
| CompanyName       | *     |
| Id                |       |
| CompanyName       |       |
| Country           |       |
| City              |       |
| Address           |       |
| EmailAddress      |       |
| PhoneNumber       |       |
| ContactName       |       |
| ContactTitle      |       |

FIGURE 3.27 Setting summary properties.

#### **TESTING SUMMARY PROPERTIES**

Generally, search screens are not the place in which summary properties are used. By the way, you could replace the Data Grid control in a search screen with a List control. This uses a Summary control that points to summary properties. You can test this yourself with the current sample application.

#### **Using Controls That Support Editing**

The default behavior for search screens is that they are read-only and that you cannot directly edit data within cells, but you can access the edit screen by clicking the hyperlink provided for each row. If you do not like to invoke an external screen for editing data, you can override the default behavior by changing the Use Read-Only Controls property for the screen.

#### **EDITABLE GRID SCREEN**

LightSwitch also offers a screen template called Editable Grid, which works exactly like a search screen but that also allows editing data within cells. It is discussed further in Chapter 4. For now, though, focus your attention on modifying properties of a search screen.

To accomplish this, follow these steps:

- **1**. Close the application if it is running.
- **2.** In Solution Explorer, double-click the **SearchContacts** screen and then press **F4** to enable the Properties window.
- 3. Uncheck the Use Read-Only Controls check box, as shown in Figure 3.28.

| Properties             | ₹ ₽ ×   |
|------------------------|---------|
| RowTemplate            | •       |
| ▲ General              | <u></u> |
| Name:                  |         |
| RowTemplate            |         |
| Display Name:          |         |
| Contact                |         |
| Description:           |         |
|                        |         |
| Use Read-only Controls |         |
| Data Binding:          |         |
| Contacts(item)         |         |

FIGURE 3.28 An unchecked Use Read-Only Controls check box.

If you now rerun the application and open the search screen, you can click inside the cells you want to edit and type your information without opening an external screen. Figure 3.29 shows an example, where the Address property for the first contact in the list is being edited.

| G ContactsManager  |                                                                                                    |            |                      |            |                |                     |                  |                                 |               |   |               | o B X                         |
|--------------------|----------------------------------------------------------------------------------------------------|------------|----------------------|------------|----------------|---------------------|------------------|---------------------------------|---------------|---|---------------|-------------------------------|
| Save Refresh       |                                                                                                    |            |                      |            |                |                     |                  |                                 |               |   |               | Design<br>Boreen<br>Customize |
| Menu k             |                                                                                                    | Sea        | rch Contacts         | ×          |                |                     |                  |                                 |               |   |               |                               |
| Tasks              |                                                                                                    | C          | intacts              |            |                |                     |                  |                                 |               |   |               |                               |
| Create New Contact |                                                                                                    | 18         | <u>i</u>             |            |                |                     |                  |                                 |               |   | Search        | Q                             |
| Geen Content       |                                                                                                    |            | Last Name            | First Name | Age            | Address             | City             | Country Home Phone Office Phone |               |   | Picture       | Job Role                      |
|                    | Del Sole     Alessandro     34     Somewhether       Calucci     Antonio     34     Somewhether       Calucci     Antonio     34     Somewhether       Calucci     Antonio     34     Somewhether       Calucci     Antonio     34     Somewhether       Marzano     Renafic     44 | Alessandro | o 34 Somewhere Stree | Cremona    | a Zaly         | tely (111) 111-1111 | 2 (222) 222-2222 | 2                               | Author of box |   |               |                               |
|                    |                                                                                                    |            | Mian                 | 3taly      | (003) 903-1111 |                     | 0                | Senior Web C                    |               |   |               |                               |
|                    |                                                                                                    | Cetteruzza | Diego                | 62         |                | Trieste             | 2taly            |                                 |               | 0 | Senior Softwa |                               |
|                    |                                                                                                    | 44         |                      | Varese     | Rely           |                     |                  |                                 | CEO at RM CL  |   |               |                               |
|                    |                                                                                                    |            | •                    |            |                |                     |                  |                                 |               |   |               |                               |
|                    |                                                                                                    | 14         | < Page 1             | of 1 P     | PL             |                     |                  |                                 |               |   |               |                               |

FIGURE 3.29 Editing data directly inside the cells.

You can also edit email addresses, phone numbers, and images. This is because the viewer controls (for example, Image Viewer) are replaced with the editor counterparts (for example, Image Editor). Of course, you can still edit data by clicking the hyperlink in each row, which points to the edit screen for the current item. Editing data inside cells is a plus.

### **Exporting Data to Microsoft Excel**

In most business applications, interaction with the Microsoft Office suite is a common scenario. For example, you might want to export a report to a Microsoft Excel spreadsheet, or you might want to produce letters in Microsoft Word starting from a list of customers. One goal of Visual Studio LightSwitch is to make Office integration easier. Because exporting data to Microsoft Excel is a common scenario, the LightSwitch infrastructure provides automation for this particular task from within search screens. Under the search box is an Export to Excel button, identified with the typical Excel icon. If you click this button, after a few seconds your search results are exported into a new Excel workbook, as shown in Figure 3.30.

|                                                                                                    | 1                                                         | · ·                                                    |                       | _                                                                                            |                                               | î                                  | ock1 - Microsoft                               | Excel                            | -                                        | _                                                     | _                                                     | - D - X                                                                                 |
|----------------------------------------------------------------------------------------------------|-----------------------------------------------------------|--------------------------------------------------------|-----------------------|----------------------------------------------------------------------------------------------|-----------------------------------------------|------------------------------------|------------------------------------------------|----------------------------------|------------------------------------------|-------------------------------------------------------|-------------------------------------------------------|-----------------------------------------------------------------------------------------|
|                                                                                                    | Hom                                                       | e Insert                                               | Re                    | ge Layout Formulas                                                                           |                                               | Review                             |                                                |                                  |                                          |                                                       |                                                       |                                                                                         |
| Pas Ipi                                                                                                    | te j                                                      | alibri<br>B Z U -                                      | +  <br>[]]<br>ont     | $\frac{\mathbf{n}}{\mathbf{r}} = \left  \mathbf{A}^{*} \mathbf{A}^{*} \right  = \frac{1}{2}$ | ■ ■ ※<br>■ ■ 注<br>Alignmen                    | · 日<br>第一日                         | Test<br>- 明子 - % ・<br>- Number                 | - La Condit                      | ional For<br>ting - as Ta<br>Style       | mat Cell<br>sble - Styles -                           | insert +<br>Insert +<br>Insert +<br>Insert +<br>Cells | ∑ · Ar An<br>                                                                           |
|                                                                                                    | A1                                                        | - (                                                    |                       | /2 Last Name                                                                                 |                                               |                                    |                                                |                                  |                                          |                                                       |                                                       |                                                                                         |
| ij                                                                                                    | A                                                         |                                                        |                       |                                                                                              |                                               |                                    |                                                |                                  |                                          |                                                       |                                                       |                                                                                         |
| Contraction of the                                                                                                    | Last Name<br>Del Sole<br>Catucci<br>Cattaruzza<br>Marzaro | First Name<br>Alessandro<br>Antonio<br>Diego<br>Renato | Age<br>34<br>34<br>62 | Address<br>Somewhere Street                                                                  | City<br>Cremona<br>Milan<br>Trieste<br>Varese | Country<br>Italy<br>Italy<br>Italy | Home Phone<br>(111) 111-1111<br>(003) 902-1111 | Office Phone<br>2 (222) 222-2222 | Picture<br>[Image]<br>[Image]<br>[Image] | Job Role<br>Author of b<br>Senior Web<br>Senior Softs | ooks<br>Developer<br>ware Architect                   | Email<br>alessandro.delsol<br>antonio.catucci@r<br>diego.cattaruzza@<br>renato.marzaro@ |
|                                                                                                    |                                                           |                                                        |                       |                                                                                              |                                               |                                    |                                                |                                  |                                          |                                                       |                                                       |                                                                                         |
| and the second second second                                                                                                    |                                                           |                                                        |                       |                                                                                              |                                               |                                    |                                                |                                  |                                          |                                                       |                                                       |                                                                                         |
| A PACK AND A PACK AND A PACK                                                                                                    |                                                           |                                                        |                       |                                                                                              |                                               |                                    |                                                |                                  |                                          |                                                       |                                                       |                                                                                         |
| The statement of the statement of the st |                                                           |                                                        |                       |                                                                                              |                                               |                                    |                                                |                                  |                                          |                                                       |                                                       |                                                                                         |
|                                                                                                    |                                                           |                                                        |                       |                                                                                              |                                               |                                    |                                                |                                  |                                          |                                                       |                                                       |                                                                                         |
| The second second second second second second second second second second second second second second second se                                                                                                    | Con                                                       | tacts                                                  |                       | Sheet3 2                                                                                     |                                               |                                    |                                                | 0.41                             | _                                        |                                                       |                                                       |                                                                                         |

FIGURE 3.30 Microsoft Excel shows the data exported from the LightSwitch application.

The generated Excel workbook shows a list of columns representing exactly the columns in the Data Grid, including column headers. Below, there is the actual list of data that you can treat as you would in any other Excel spreadsheet. For example, you might want to format column headers in bold, but you can also add formulas, edit cells, and so on. Just notice that with regard to pictures, there is no Excel counterpart for the Image data type in LightSwitch, so the Picture column just reports the string representation of the .NET data type that handles images, which is [Image]. (System.Byte() is the .NET representation of the type.) Excel integration is, without a doubt, a requirement in most cases, and LightSwitch makes this easy.

### **MICROSOFT OFFICE INTEGRATION**

You might wonder what other built-in possibilities LightSwitch offers for integrating applications with Microsoft Office, other than exporting to Excel. The answer is: none, out of the box. You can still automate Office applications by taking advantage of different techniques (such as COM interoperability, which is covered in Chapter 7, Chapter 8, and the Office Integration Pack, which is covered in Chapter 17), but all these techniques require writing code and that you understand some important .NET programming concepts.

### **Basic Screen Customizations**

So far, you have generated a fully functional LightSwitch application without making any changes to the user interface. You can customize screens in a number of ways, both basic and advanced. In this chapter, you learn about basic customizations. In Chapter 4, you learn about advanced customizations.

#### **Customizing Display Names and Descriptions**

When generating screens, LightSwitch automatically provides descriptive text for controls by picking up the name of the related entity's property. For example, you have a LastName property in the entity. When you create screens, LightSwitch generates a text box into which you can type the last name and names that text box Last Name (refer to Figure 3.10 for an example).

Properties in entities expose two particular subproperties, Name and Display Name. The first identifies the control within the application; it cannot contain blank spaces and can be changed, although it is preferable to leave the autogenerated name unchanged. The application infrastructure refers to the control via the Name property (for example, when binding the data to the control). The Display Name property refers to the text you see on the screen, so you can replace this with more meaningful content. Let's see how to provide the CreateNewContact screen with a more meaningful user interface. Close the application, if it is running, and open the Screen Designer for the CreateNewContact screen by double-clicking it in Solution Explorer. When ready, select the top-level element named Rows Layout, Create New Contact and press F4 to enable the Properties window. Locate the Display Name property and replace its content with Add a New Contact. Figure 3.31 shows this edit.

| Properties             | Ŧ | Р | × |
|------------------------|---|---|---|
| ScreenLayout           |   |   | * |
| ▲ General              |   |   |   |
| Data Binding:          |   |   |   |
| Use Read-Only Controls |   |   |   |
|                        |   |   | 0 |
| Display Name:          |   |   |   |
| Add a new contact      |   |   | 0 |

FIGURE 3.31 Adding a more meaningful description for the Display Name property.

### CHANGING PROPERTIES AT RUNTIME: IMMEDIATE CUSTOMIZATION

Visual Studio LightSwitch introduces a great feature called *Immediate Customization*, which enables you to rearrange elements in the user interface and set screen properties while the application is running. The feature is described later as you learn about more-complex user interfaces. For now, just know that by clicking the customize screen in the upper-right corner, you can access the customization page on which you can change element properties and arrangement in the user interface. A screen preview shows how changes will appear, and when you save these, the screen layout is automatically updated. The benefit of Immediate Customization is that you do not need to break the application execution every time you want to make a change to the user interface.

79

After you change display name values, such changes are reflected in the Screen Designer, which shows the new display name for each element. At this point, you can update the user interface for any other screen in the application by following the steps described here. Another step that you can take is to add a description for each property. For example, you might want to indicate to the user how to fill in a particular field, why it is required, or any other useful information. With LightSwitch, you can provide descriptive text inside the Description property in the Properties window. (Refer to Figure 3.31 to understand how to locate it.) Text that you type inside the Description property is shown via a yellow tooltip when you click inside the related field. For example, with regard to the LastName entity's property, add the following text inside the Description property: **Required. Specifies the contact's last name**.

Customizations described in this subsection are summarized in Figure 3.29. Before running the application to see how what the user interface now looks like, however, you should replace the application's name with a more meaningful one.

#### **Changing the Application's Name**

When you create a new application, LightSwitch assigns the application a name that is taken from the project name. This makes sense except for the user interface. In fact, considering the current example of the ContactsManager application, you can easily see from the previous figures how the application's window title reports ContactsManager, but a professional user interface should say Contacts Manager (with a blank space). The application's name is an application-level setting and can be changed within the Application Designer. So, double-click Properties in Solution Explorer, and on the General tab of the Application Designer, replace the content of the Application Name box with **Contacts Manager**, and then save your changes.

#### FIRST CONTACT WITH THE APPLICATION DESIGNER

The Application Designer is the place where you set application-level properties, including themes, version information, deployment strategy, and security. You will use the Application Designer several times in this book, but each aspect is related to a particular chapter. In this chapter, you just change the application's name, whereas in Chapter 4 you learn about other features, such as screen navigation. Access control and application types are topics covered, respectively, in Chapters 14, "Debugging LightSwitch Applications," and 15, "Customizing the IDE."

At this point, run the application again. You can now see a more professional layout, with the window's title and descriptions updated with more meaningful information, as shown in Figure 3.32.

#### Adding and Removing Data

You will sometimes need additional data on the entity side and so must add the appropriate control on the screen side to map the new property. LightSwitch makes updating the user interface really easy; you just drag and drop. For example, suppose you want to add a WebSite property to the Contact entity. To accomplish this, open the Table Designer and add a new property called WebSite of type String, marking it as not required, and then save your changes. Double-click the CreateNewContact screen in Solution Explorer so that the Screen Designer displays. On the left side of the IDE, you can see that the new WebSite property has been added to the ContactProperty item. Now click the WebSite item and drag it under the Job Role text box, as shown in Figure 3.33.

| Design<br>Excen<br>Custamize |
|------------------------------|
|                              |
|                              |
|                              |

FIGURE 3.32 The user interface now has high-quality descriptive text.

When you release the mouse button, you can see how LightSwitch adds a new TextBox control, which is data-bound to the WebSite property. This is enough to update the user interface to reflect changes to the data structure.

Repeat the same steps to update the SearchContacts search screen, dragging the WebSite property under the Job Role text box (inside the Data Grid Row element). If you now run the application, you can see how screens have been updated with the new item, which correctly accepts (or shows, in case of the search screen) the specified information, as shown in Figure 3.34.

The important thing to remember here is that you updated the user interface with a simple mouse click, without writing a single line of code to associate the new property with the appropriate text box.

| CreateNewContact ContactProperty City City LastName FirstName Ape Address County PostaCode Email HomePhone OfficePhone MubliPhone Picture JobRole Anniversary ViceSite Cose Cose Cose | Image: Second Control       Image: Second Control         Image: Second Control       Image: Second Control         Image: Second Contre       Image: Second Contre |
|----------------------------------------------------------------------------------------------------|----------------------------------------------------------------------------------------------------|
| ™ Refresh<br>₩ Save                                                                                                    | + Add -                                                                                                    |

FIGURE 3.33 Dragging the new property onto the designer surface.

| Dala               |                |                                             | Screen<br>Customize |
|--------------------|----------------|---------------------------------------------|---------------------|
| Menu               | C Search Conta | cts Create New Contact * X                  |                     |
| Tasks              | A Last Name:   | Del Sole                                    |                     |
| Create New Contact | First Name:    | Alessandro                                  |                     |
| Search Contacts    | Age:           | 34                                          |                     |
|                    | Country:       | Italy                                       |                     |
|                    | Address:       |                                             |                     |
|                    | City:          | Cremona                                     |                     |
|                    | Postal Code:   | 26100                                       |                     |
|                    | Anniversary:   | 5/10/1977                                   |                     |
|                    | Email:         | alessandro.delsole@visual-basic.it          |                     |
|                    | Home Phone:    |                                             |                     |
|                    | Office Phone:  |                                             |                     |
|                    | Mobile Phone:  |                                             |                     |
|                    | Picture        | 1 miles                                     |                     |
|                    | Job Role:      | Senior Developer                            |                     |
|                    | Web Site:      | http://community.visual-basic.it/Alessandro |                     |

FIGURE 3.34 The screen now reflects updates to the entity structure.

### **Running the Application as a 3-Tier Desktop Client**

When you run the application as a 3-tier client from Visual Studio LightSwitch, the ASP.NET development server is used.

*Internet Information Services (IIS)* is actually required only on the web server that you use for deployment, as described further in Chapter 15. As a general rule, you change the application type and deployment topology for your application in the Application Designer. So, in Solution Explorer, double-click Properties. When the Application Designer is available, select the **Application Type** tab on the left. Figure 3.35 shows how things look at this point.

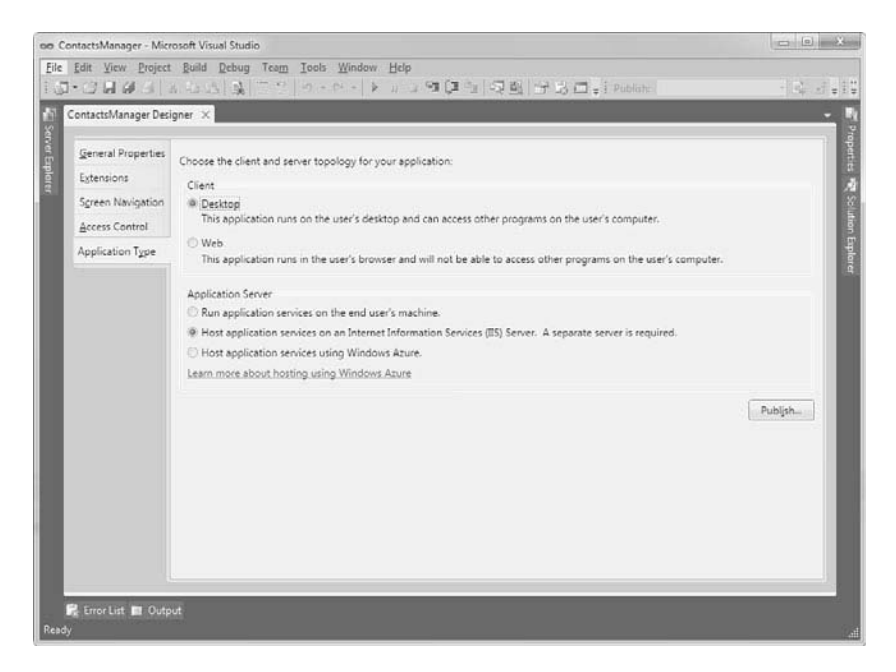

FIGURE 3.35 Changing the application type in the Application Designer.

As you can see, LightSwitch shows the list of available application types. You just need to click the desired type and nothing else. Select the **Desktop** client type, and then select **the Host Application Services on an Internet Information Services (IIS) Service applica-tion server option** type. When you build the project, Visual Studio LightSwitch generates a 3-tier application in which the middle tier is hosted by IIS and that exposes services responsible for working with data and responsible for communications between the user interface and the data. If you try to run the application, you will see no difference in how the application looks. The reason why is that this application type is, again, a desktop client, even though behind the scenes there is a middle tier working in IIS. For now, this is

enough. Later in Chapter 15, when discussing deployment and installations, a complete explanation of the IIS requirement is provided.

### **Running the Application in the Web Browser**

LightSwitch applications can run inside a web browser such as Microsoft Internet Explorer, Mozilla FireFox, or any other browser that supports Silverlight 4. This is without a doubt a great benefit because you can easily create and deploy applications that end users can use via a web interface. In addition, a 3-tier browser client means that the application is available online only, without the need of a local installation as instead happens for n-tier desktop clients. This is discussed in detail in Chapter 15. For now, let's see how to run the application in a web browser for testing purposes. Open the Application Designer and go to the Application Type tab shown in Figure 3.32. Now simply select the **Web** client application type. With this simple selection, you switch to a web interface. Press F5 to run the application again and see the magic happen. The application now runs inside your default web browser and provides the same functionalities that desktop clients offer, as shown in Figure 3.36.

| ((-)(-)) @ http://localhos                       | t507 戶 - 目 C                                                                                                    | × G ContactsManager ×                                                  |                             |                               |
|--------------------------------------------------|----------------------------------------------------------------------------------------------------|------------------------------------------------------------------------|-----------------------------|-------------------------------|
| File Edit View Favorites                         | Tools Help<br>Get More Add-o                                                                                                    | m •                                                                    | 🛐 • 🗔 • 🖂 📾 • Page• Safety• | Tools • 🔞 •                   |
| Save Refresh<br>Data                             |                                                                                                    |                                                                        |                             | Design<br>Screen<br>Customize |
| Menu ¢                                           | Create New 0                                                                                                    | Contact * X                                                            |                             |                               |
| Tasis A<br>Create New Contact<br>Search Contacts | Last Name:<br>First Name:<br>Age<br>Country:<br>Address:<br>City:<br>Postal Code:<br>Anniversany:<br>Email:<br>Mome Phone:<br>Mobile Phone:<br>Picture | Del Sole<br>Alessandro<br>34<br>Italy<br>Cremona<br>26300<br>5/10/1977 |                             |                               |
|                                                  | Joh Dolw                                                                                                    | 1 may                                                                  |                             |                               |

FIGURE 3.36 Running the application as a 3-tier browser client.

The program is nothing but a complete Silverlight 4 application available online only, running inside a web browser like any other Silverlight application would do, unless you turn it into an out-of-browser application. Before going on, in the Application Designer revert to the default setting, which is a 2-tier desktop client. This is the application type that is used to demonstrate other important LightSwitch built-in features, such as data validation.

# **Input-Data Validation**

Business applications need to validate user input to ensure that entered data is valid, meaningful, and correct with regard to a particular data type. For example, when users enter an email address, the application must validate it to ensure that it is well formed. Other examples are checking that a required field is not empty or checking that a string is shorter than a fixed number of characters or checking that a date is earlier than another one. The main reason for this is that the back-end SQL Server database cannot accept invalid data, and therefore validation is important so that no errors occur when sending data to storage. As a developer, you write *validation rules*, which are procedures ensuring that data adheres to specific requirements. In other development environments (including Visual Studio 2010), you must write validation rules on your own for every single column in a table. Visual Studio LightSwitch offers a built-in validation mechanism that does most of the work for you, as explained in the following subsections.

### **Required Fields Validation**

Probably the most common requirement in data validation is checking that a required field is neither null nor empty. Visual Studio LightSwitch makes this easy because the generated applications implement a built-in mechanism that automatically checks for empty fields and notify the user about the error. For instance, when you run the Contacts Manager application and you attempt to save changes by leaving the Last Name field empty, the application surrounds the field with a red border and tells you that an error must be fixed before saving changes, as shown in Figure 3.37.

By clicking the error message, you can get detailed information about the issue that caused the error. In this particular case, the user is informed that the Last Name value cannot be null, as shown in Figure 3.38.

### **MULTIPLE VALIDATION ISSUES**

Of course, screens can handle multiple validation issues. If multiple fields do not pass the validation, the screen shows the total number of validation issues at the top of the screen and displays a list of error messages in the details box. This affects not only strings, but any supported data type.

It is important to understand that the error message is not raised by the user interface. Instead, it is raised by the entity, and the user interface is responsible for catching the error, presenting it to the user, and ensuring that validation issues are fixed before saving changes. Entities provide the actual validation mechanism by implementing built-in validation rules.

You can override the default behavior by writing custom validation rules, as described in Chapter 5, "Customizing Data Validation." For now, focus on the fact that (without writing a single line of code) you have a fully functional, built-in data validation mechanism, which ensures that the user enters correct data without writing a single line of code.

| 🚰 ContactsManager - localhi                              | st                    | ×                             |
|----------------------------------------------------------|-----------------------|-------------------------------|
| Save Refresh                                             |                       | Design<br>Screen<br>Customize |
| Menu<br>Tasks ·<br>Create New Contact<br>Search Contacts | Create New Contact  X | ik here for more details. •   |

FIGURE 3.37 The validation fails and the user interface notifies the user.

| ContactsManager - localhost |                                                                                      |                  |
|-----------------------------|--------------------------------------------------------------------------------------|------------------|
| Save Refresh                |                                                                                      | Design<br>Screen |
| Data                        |                                                                                      | Customize ^      |
| Menu <                      | Create New Contact 🕲 🗙                                                               |                  |
| Taska                       | 1 validation issue exists with the data on this screen. Click here for more details. | -                |
|                             | Last Name: A value is required.                                                      |                  |
| Create New Contact          |                                                                                      |                  |
| Search Contacts             | First Name: Alessandro                                                               |                  |

FIGURE 3.38 Getting detailed information about the error.

### **String-Length Validation**

Another common requirement in data validation is ensuring that a string is shorter than a fixed number of characters. The default length for the String data type in LightSwitch is 255, but you can make this larger or smaller.

Sometimes this limit is unnecessarily high, so you may decide to reduce the maximum length of a string. For example, the name of a country will never be 255 characters long, so you might want to limit user input for a country name to 50 characters maximum. To accomplish this, you first open the Entity Designer and select the property for which you want to edit validation. Continuing with the Contacts Manager application, select the **Country** property. Then, open the Properties window and locate the Validation group.

### THE VALIDATION GROUP

The Validation group in the Properties window is something common to all properties. This group enables you to edit default validation rules for each data type you use in your entity. In addition, it allows you to access the code editor in case you want to write custom validation rules. From now on, it is understood that editing default validation rules is accomplished by locating the Validation group in the Properties window, regardless of the current data type.

To shorten the maximum string length, you just change the value of the Maximum Length text box from 255 to the desired value (to **50** in our example). Figure 3.39 shows what the box looks like after the change. If you previously entered some string longer than the new limit, you get a warning message about data truncation.

| • ١ | /alidation                     |
|-----|--------------------------------|
| E   | Is Required                    |
| Ma  | aximum Length:                 |
| 50  | 0                              |
| Cu  | stom Validation                |
|     |                                |
| 2   | Solution Explorer 🚰 Properties |

FIGURE 3.39 Changing a string's maximum length.

Now run the application and, in the Country field, try to write a string longer than 50 characters. At this point, you will get a validation error informing you that the entered string is longer than allowed.

This ensures that the validation rule is respected, keeping the user interface's behavior consistent. Figure 3.40 shows this validation scenario.

### **Date Validation**

The LightSwitch infrastructure provides default validation mechanisms for the Date type, as well. To understand how this works, open the Table Designer and add a new property named **Anniversary**, of type Date, not required. At this point, open the Properties window and locate the Validation group shown in Figure 3.41.

It is a good idea to provide a suitable range, from the minimum to the maximum value. So, replace the Minimum Value content with 1/1/1920 and the Maximum Value content with 12/31/2000. This will prevent users from adding people born before January 1, 1920 and after December 31, 2000. Next, following the instructions described earlier in the "Adding and Removing Data" section, open the Screen Designer for the CreateNewContact screen and drag the Anniversary item onto the designer surface. Notice that when you add items of type Date, LightSwitch, by default, wraps them via a DatePicker control. This control displays a calendar that allows easy selection of a date (with just a single click).

| ContactsManager - localhost | And Person and Personnel and Constant                                                                                                    |                               |
|-----------------------------|----------------------------------------------------------------------------------------------------|-------------------------------|
| Save Refresh                |                                                                                                    | Design<br>Screen<br>Custamize |
| 4enu ¢                      | Create New Contact ③ X                                                                                                    | ir more details.              |
| Tasks ^                     | Country: Length cannot be more than 50.                                                                                                    |                               |
| Search Conlacts             | First Name:       Age:       Address:       City:       Country:       This is an invalid string because its content is too long to sta       Postlal Code:       Email:       Home Phone:       Office Phone:       Picture:       Job Rolle:       Amiliversary: | y in 50 characters            |

FIGURE 3.40 Strings greater than the maximum length are not allowed.

| Validation        |          |          |
|-------------------|----------|----------|
| Is Required       |          |          |
| Minimum Value:    |          |          |
| Maximum Value:    |          |          |
| Custom Validation |          |          |
|                   |          |          |
|                   |          |          |
|                   |          |          |
|                   |          |          |
|                   |          |          |
|                   |          |          |
|                   |          |          |
|                   |          |          |
|                   |          |          |
| Solut Tax         | THE Prop | RP Clare |

 $\label{eq:FIGURE 3.41} \mbox{ The Validation group for properties of type Date.}$ 

#### **DISPLAYING DATES AND TIME**

When mapped to an entity property of type DateTime, the DatePicker control can display either a date or a time interval or both. This is accomplished by selecting the control in the designer and then modifying the appropriate property value in the Properties window. In addition, the DatePicker control can display dates in an extended format (which includes the name of the day and month); just check the Long Date property.

Now run the application and try to specify an out-of-range date in the Anniversary field. Again, the application shows validation errors explaining the details, as shown in Figure 3.42.

| 🖉 ContactsManager - localho | st.                                                                                                    |                               |
|-----------------------------|----------------------------------------------------------------------------------------------------|-------------------------------|
| Save Refresh                |                                                                                                    | Design<br>Sorcen<br>Customize |
| menu .                      | t validation issue exists with the data on this screen. Click                                                                                                    | here for more details         |
| Tasks ^                     | Anniversary: Value must be 12/31/2000 12:00:00 AM                                                                                                    | or less.                      |
| Search Contacts             | Hist Name:       Age:       Country:       Address:       City:       Postal Code:       Anniversary:       Email:       Home Phone:       Ottice Phone:       Ottice Phone:       Picture:       Picture:       Job Role: |                               |

FIGURE 3.42 Default validation results against items of type Date.

By taking advantage of the LightSwitch built-in mechanism, you can perform validation against dates without writing a single line of code.

### **Number Validation**

The LightSwitch validation mechanism also provides an easy way to validate numbers. This kind of validation is typically used to check whether a number falls within a specified range. This applies to the following types:

- ▶ Integer numbers, meaning Short Integer, Integer, and Long Integer data types
- ▶ Decimal numbers, meaning the Decimal data type
- ▶ Double precision numbers, meaning the Double data type

To understand how it works, consider the Age property, of type Integer, in the Contact entity of the Contacts Manager application.

### **DIFFERENCES BETWEEN INTEGER TYPES**

Validation for integer numbers is exactly the same for Int16, Int32, Int64, and Double. The validation mechanism is simply applied by checking whether the number is within the range specified by the MinimumValue and MaximumValue properties. The only difference is in the types themselves, because each has different minimum and maximum values.

Earlier, we decided that only dates between 1920 and 2000 will be accepted, so the person's age must be within a range of 80 years. If we consider that at the moment when this chapter is being written we are in 2010, according to the dates range, the person cannot be younger than 10 and cannot be older than 90. With that said, open the Entity Designer for the Contact entity, and then select the **Age** property. Then open the Properties window. Locate the Validation group and replace the content of the Minimum Value and Maximum Value (empty by default) fields, respectively, with 10 and 90.

### **USING COMPUTED PROPERTIES**

This discussion requires manual calculations to fit the age of a person with a date range. Actually, LightSwitch provides a more convenient way to automate calculations based on other properties in the entity, known as *computed properties* (discussed in Chapter 4). The current example is just to demonstrate validation against numbers.

If you now run the application and try to enter a value for the Age field that does not fall within the expected range, you get a validation error, as shown in Figure 3.43.

#### **Notes About Decimal Numbers**

Numbers of type Decimal provide two additional properties for validation: Precision and Scale. The first one represents the maximum number of digits for the value in the *entire* field, including digits that are both on the left and on the right of the decimal point. Scale allows you to specify the number of digits to the right of the decimal point.

| 🖉 ContactsManager - localhost         |                                                                                                    | X                             |
|---------------------------------------|----------------------------------------------------------------------------------------------------|-------------------------------|
| Save Refresh                          |                                                                                                    | Design<br>Screen<br>Customize |
| Menu ć<br>Tasks ^                     | Create New Contact ③ X<br>1 validation issue exists with the data on this screen. Click here<br>④ Age: Value must be 90 or less. | for more details, *           |
| Create New Contact<br>Search Contacts | First Name:     Joseph       Age:     95       Country:                                                                          |                               |

FIGURE 3.43 Validation fails because the numbers do not fall within the expected range.

# **Default Validation of Business Types**

In this chapter, you learned that Visual Studio LightSwitch introduces the concept of business data types. You also learned what business data types are about and why they are so useful. Continuing the discussion about data validation, business data types provide default validation mechanisms specific to their role. For instance, think of email addresses. These are not simply text; they are something requiring specific validation, such as the presence of a domain name or of the @ (at) symbol. LightSwitch provides a sophisticated validation mechanism that does the work for you, for all business data types. This section explains the default validation of the various business types.

#### SUPPORT FOR CUSTOM VALIDATION RULES

As with primitive types described earlier in this chapter, the validation mechanism for business data types can be personalized by writing custom validation rules. For more information, see Chapter 5.

### Validating Email Addresses

The Email Address data type has a built-in validation mechanism that checks whether the supplied email address is well formed. Therefore, if the user enters an invalid email address, the application throws a notification reporting the error and prevents invalid

changes from being saved. Figure 3.44 shows the validation error the user receives if a pound symbol (#) is entered rather than the required @.

| pi Contactsivianager - localn         | ost               |                                                                      | Constal Trans. Dama           |  |
|---------------------------------------|-------------------|----------------------------------------------------------------------|-------------------------------|--|
| Save Retresh<br>Actions               |                   |                                                                      | Design<br>Screen<br>Customize |  |
| Menu                                  | Create New C      | ontact * Search Contacts Cremona - Contact 🕲 🗙                       |                               |  |
| Tarly                                 | 1 validation      | ssue exists with the data on this screen. Click here for more detail | ls,                           |  |
| ins :                                 | O Email (C        | emona): Invalid email address.                                       |                               |  |
| Create New Contact<br>Search Contacts | ld:<br>Last Name: | 1<br>Del Sale                                                        |                               |  |
|                                       | First Name:       | Alessandro                                                           |                               |  |
|                                       | Age:              | 34                                                                   |                               |  |
|                                       | Address           | Somewhere Street                                                     |                               |  |
|                                       | Country:          | Italy                                                                |                               |  |
|                                       | Postal Code:      | 26100                                                                |                               |  |
|                                       | Email:            | alessandro.delsole#visual basic.it                                   |                               |  |
|                                       | Home Phone:       | (111) 111-1111                                                       |                               |  |
|                                       | Office Phone:     |                                                                      |                               |  |
|                                       | Mobile Phone:     |                                                                      |                               |  |
|                                       | Picture:          |                                                                      |                               |  |
|                                       | Job Role:         | Author of books                                                      |                               |  |
|                                       | Anniversary:      | 10/05/1977                                                           |                               |  |

FIGURE 3.44 Default validation on Email Address data types.

After you fix the error, the validation test passes and you can save your changes.

#### **Setting the Default Domain**

The validation mechanism for the Email Address data type works against three properties: IsRequired and MaximumLength, which you already encountered when studying other primitive types; and Require Email Domain. When enabled, this last one requires the user to supply a valid domain name in the email address. For example, in my email address, the domain is @visual-basic.it. This can be quite annoying if you want to build a list of contacts from the same group of people, such as your colleagues, because in such a circumstance, all of your contacts' email addresses have the same domain. Fortunately, the Email Address data type also provides the possibility of specifying a default domain that is automatically added to each email address. To provide a default domain, follow these steps:

- **1.** In the Entity Designer for the Contact entity, select the **Email** property and open the Properties window.
- 2. Locate the Validation group and uncheck the Require Email Domain property.

**3.** Locate the General group and, inside the Default Email Domain field, type the desired email domain. If you do not add the @ symbol at the beginning, LightSwitch adds it for you.

When you run the application next, you will notice that each time you add an email address, the specified domain is automatically added for you, saving a lot of time.

### **Validating Phone Numbers**

Validation for properties of type Phone Number works as it does for strings, in that you can just specify whether the property is mandatory (IsRequired) and the length of the string representing the phone number (255 characters by default). More than for validation, the Phone Number data type is interesting for its customization and formatting methods, described earlier in this chapter.

### Validating Images

The Image data type has just one validation property: IsRequired. This is because this type works in conjunction with controls that automatically determine whether an image is valid and can be accepted by properties of type Image.

### **Validating Money**

The Money business data type is basically an evolution of the Decimal primitive type. In fact, their behavior is pretty identical; the difference is that Money provides the currency symbol and localized information according to the system's regional settings. So, default validation for this type checks for the same properties as in Decimal: MinimumValue, MaximumValue, Precision, and Scale.

# Summary

Visual Studio LightSwitch wants developers to be able to develop business applications quickly and easily. This kind of application is all about data, so in this chapter, you learned how LightSwitch organizes data in tables, entities, and entity collections. Then you learned how entities can handle specific data types, such as strings, integer numbers, dates, email addresses, and so on. This chapter also explained the main steps you follow in the development process:

- ▶ Create a new Visual Basic or Visual C# project.
- Design data sources via the Table Designer, by providing properties and setting data types for each property.
- ► Add screens from a set of common templates, understanding how LightSwitch automatically binds data to the user interface.
- ▶ Test the application by running it as a 2-tier or 3-tier client, both on the desktop and in the web browser.
- ▶ Validate data and customize the default validation behaviors.

An overview of the most common controls and of the application architecture was provided to give you the basics about topics that are discussed in more detail later in this book. This chapter provided the basics of the LightSwitch development for a single-table database and a user interface that has no relationships with other screens. But real-world applications are more complex, both on the data side and on the user interface side. This is what we cover in the next chapter.

# Index

## A

Access, 4-6 benefits, 4 data entry form, 4 drawbacks, 6 adding, phone numbers, 64-65 adding relationships, 105-112 administrators, specifying, 314-319 aggregating data, 236 data sources, 236-256 analysis, execution flow, IntelliTrace, 512-515 Application Designer, 34-35 General Properties, 345 Application icon property (Application Designer), 345 Application name property (Application Designer), 345 Application Server Configuration screen (Publish Application Wizard), 353 Application version property (Application Designer), 345 Applications, 443. See also projects aggregating data into, 250-256 architecture, 444-445 business, 1-2 custom controls, 561-562 building, 562-563 creating with Visual Studio 2010, 563-573 customizing, command bars, 216-228
data-centric, 43, 93-94 adding entity properties, 46-50 creating, 43-44 creating data sources, 45-52 data entry screens, 55-58 data validation. 87-89 default validation of business types, 91-93 exporting data to Excel, 77-78 implementing screens, 52-60 input-data validation, 85-90 number validation. 90 required fields validation, 85 running as 3-tier desktop client, 83-84 running in web browsers, 84 screen customization, 78-84 search screens, 58-60 string-length validation, 86-87 testing, 60-84 data storage, 444 debugging, 36, 312, 517-527 analyzing threads, 534 breakpoints, 521-522, 527-532 code, 536-541 data tips, 521-522 debugger visualizers, 535-536 displaying variable values, 530 evaluating expressions, 531-532 method calls, 532-533 runtime errors, 524-526 steps, 522-524 trace points, 527-532 Watch windows, 533-534 deploying, 312, 339-344 MSDeploy, 343-344 one-click deployment, 340-341 preparation, 344-352 runtime settings, 349-350

three-tier applications, 373-392 two-tier applications, 352-373 Windows Azure, 392-407 extending, SharePoint 2010, 280-290 life cycles, managing, 480-506 localizing, 350-352 logos, specifying, 345-348 naming, 80, 345-348 out-of-browser, 60 publishing Forms authentication, 330-334 Windows authentication, 314-319 running, 116-118 SQL Server databases, creating on, 239-249 starting as desktop clients, 61-63 styling, 348-349 technologies, 444-445 testing, credentials, 327-329, 334-335 three-tier. 341-344 publishing, 377-379 tiers data storage, 445-452 logic, 444, 452-462 presentation, 445, 462-469 two-tier. 341-344 publishing, 368-373 WCF RIA Services, calling from, 720-726 applying filters data level, 181-205 screen level, 206-208 appointments, Outlook, creating, 586 architecture, applications, 444-445 arranging windows, 37-38 asynchrony, 178 attributes, debuggers, 538-541 authentication, 291-294, 338 Forms authentication, implementing, 329-335

mechanisms, RIA services, 717 strategies, choosing, 295 Windows authentication, implementing, 294-329 authorization, 291-292

permissions entity logic, 299-307 logic, 298-299 user interface logic, 307-312 settings permissions, 297-298

Autogenerated Code for CreateNewCustomer listing (12.1), 477

#### Azure

configuring role instances, 407 services, 398-402 SQL, 402-404 connecting to, 256-273, 394-398 deploying applications to, 392-407

### В

Binary data type, 47 binding imported tables, to screens, 253-256 user controls to screens, 569-572 Bing Maps adding to screens, 576-578 developer keys, claiming, 574 integrating, 573-578 making available to LightSwitch, 575 updating entities, 576 blogs, 766, 768 Boolean data type, 47 breakpoints, 527-532 Breakpoints window, 527-528 code, 521-522 labels, editing, 528 Breakpoints window, 527-528 Building a Composite Control for Data Visualization listing (16.1), 566 Building a Custom Code Snippet listing (15.2), 556-557 Building a Silverlight Reporting Control listing (17.1), 610-612 building custom controls, 562-563 built-in query events, handling, 424-427 built-in validation rules, 152-153 business applications, 1-2 business data types, 49-50 business types, 228 creating, 693-705 default validation, 91-93 business-oriented user interfaces, 115-146 Button control. 54 button methods, screen events, 431-434 buttons built-in. 216 CanExecute method, 312 command bars, adding to, 217-218 custom, adding and managing, 219-222

## С

C# 4 Unleashed, 22 calendars, SharePoint 2010, configuring, 275-280 Call Stack window, method calls, 532-533 calling WCF RIA Services, 720-726 stored procedures, 726-745 CanExecute method, 312 change sets, 459 chart controls, implementing, 565-569 CheckBox control, 55 choice lists, defining, entities, 100-103 Chowdhury, Kunal, 768 class coupling index (Code Metrics), 506 class library, Office Integration Extension, 582-583 classes Debug, 536-538 RIA services. 710 ClickOnce, 340-341 client operating systems, IIS (Internet Information Services), 342 Client project, 475-477 client validation, 154-167 ClientGenerated project, 475 client-side projects, 474-478 Client, 475-477 ClientGenerated, 475 compiled files, 477-478 code breakpoints, 521-522, 527-532 debugging, 536-541 entities, 409-429 data objects, 410-413 events data-related operations, 416 handling, 409, 429-438 queries, customizing, 195-205 runtime errors, 524-526 screens, adding to, 678-685 trace points, 527-532 unit testing, 508-512 Code Editor, 35 code listings, 696 Autogenerated Code for CreateNewCustomer, 477

Building a Composite Control for Data Visualization, 566 Building a Custom Code Snippet, 556-557 Building a Silverlight Reporting Control, 610-612 Creating a Custom Screen Template, 680-685 Creating a User Control for the WebAddress Type, 701 Definition File for the Custom Theme, 625-626 Editing the Control's Definition File, 702 Examining an Existing Code Snippet, 555 Implementing a Business Object to Represent a Single Feed, 712 Implementing a Domain Service Class, 715 Implementing a Metadata Class for the Domain Service, 718 Implementing a Validator Class for the WebAddress Type, 697 Implementing Properties in the Control Definition File, 661-663 Implementing Security Methods for Multiple Entities, 304-305 Implementing Security Methods on Custom Queries, 306 Implementing the Control's UI, 663-664 Implementing the Validator Factory Class, 699 Implementing the Viewer Control, 702 Modifying the Code for Debugging Purposes, 519 Representing the New Business Type in a .NET Manner, 696 Sending Email via Outlook Automation, 224-225 Setting Security Permissions at the Screen Level, 308-311 WebAddress.Isml Definition File, 695 Code Metrics, 506-508 Indexes, 506 code samples, 767

Code Snippet Manager, 553-554 code snippets creating custom, 554-559 using, 551-554 CodeProject, 768 collapsing screens, navigation panel, 187 collection methods, screen events, 437-438 collections, entity, validation, 169-170 Columns Layout control, 138 COM interoperability, 16, 222-228 command bars buttons adding to, 217-218 managing custom, 219-222 customizing, 216-228 command panel, styling, 641-644 Command window, evaluating expressions, 531-532 community resources, 767-768 company logo, displaying, 653-654 comparison operators, 182-183 compiled files, 477-478 complex data sources, designing, 97-115 Component One, OLAP, 606-608 composite control for data visualization, building, 566 compound properties, 112-115 computed properties, controls, 122 configuration Azure role instances, 407 services, 398-402 SOL, 402-404 IntelliTrace, 513-514 LightSwitch, 759 web servers, 374-376 connection strings, handling, 749-751

connections SQL Server, 256-273 databases, 236-256 TFS (Team Foundation Server), 481-482 ContactsManager application, 93-94 creating, 43-44 data sources, creating, 45-52 data validation, 87-89 default validation of business types, 91-93 entity properties, adding, 46-50 exporting data to Excel, 77-78 input-data validation, 85-90 number validation, 90 running as 3-tier desktop client, 83-84 running in web browsers, 84 screen customization, 78-84 screens data entry, 55-58 implementing, 52-60 search, 58-60 string-length validation, 86-87 testing, development machines, 60-84 control tree, screens, 466-468 controls, 21, 53-55, 619-620 chart, implementing, 565-569 computed properties, 122 custom, 561-562 building, 562-563 sharing, 656-670 custom controls, 228 dependency properties, implementing, 664-667 designing, 700-703 editing, 76-77 extensions, creating, 657-670 icons, replacing, 658 making programmable, 667

Modal Window, 138 MSDN documentation, 669-670 Picture and Text, 138 printing, custom, 609-617 reporting, custom, 609-617 Rows Layout, 138 Screen Navigation, 133-138 shells, restyling, 655-656 string resources, adding, 658-659 Table Layout, 138 Tabs Layout, 138 testing, 667-669 Text and Picture, 138 types, 657 user interfaces, designing, 663-664 viewer, creating, 701-703 CreateNewCustomer, 477 Creating a Custom Screen Template listing (18.4), 680-685Creating a User Control for the WebAddress Type listing (19.5), 701 credentials applications, testing, 334-335 testing applications, 327-329 Culture property (Application Designer), 345 currency codes, 103 custom buttons, adding and managing, 219-222 custom code snippets, creating, 554-559 custom controls, 228, 561-562 Bing Maps, integrating, 573-578 building, 562-563 creating with Visual Studio 2010. 563-573 printing, 609-617 reporting, 609-617 sharing, 656-670 testing, 667-669

custom data sources creating, 705-745 sharing, 745-751 testing, 746-749 custom query events, handling, 429-430 custom rules, validation, writing, 153-174 custom shells creating, 636-656 extensibility projects, creating for, 638-639 testing, 654-655 custom themes, testing, 633-634 Customer entity, 97-98 customization applications, command bars, 216-228 data validation, 149 IDE (integrated development environment), 543 toolbars. 544-545 queries, code, 195-205 screens, 78-81, 138-146 cyclomatic complexibility index (Code Metrics), 506

### D

data asynchrony, 178 editing, 118-121 filtering, 177, 179-208 paging, 178 querying, 177 based on other queries, 212-214 sorting, 177 data level, 208-211 logic, 208-211 screen level, 211 data access tier, applications, 445-452 data aggregation, data sources, 236-256 data connections, 16 data entry forms, Access, 4 data entry screens, creating, 55-58, 116 data level data, sorting, 208-211 filters, applying, 181-205 data objects, 410-413 data paging, 16 data providers logic tier, 461 SharePoint 2010, 448 SQL Azure, 445-446 SQL Server, 445-446 data service clients, presentation tier, 468-469 data services, logic tier, 452-453 Data Source Methods, data source events, handling, 423-424 data sources, 229 aggregating data from, 235-256 creating, 705-745 custom sharing, 745-751 testing, 746-749 data-centric applications, creating, 45-52 designing, 101-115 events, handling, 423-424 data storage, 52 applications, 444 data storage tier, applications, 445-452 data tips, 521-522 data types, 47-49 business, 49-50 definition, implementing, 694-696 Integer, 49-50 mapping, 49, 448-452

Monev. 103-105 validating, 160-165 data validation, 16, 175 built-in rules, 152-153 custom rules, writing, 153-174 customizing, 149 data-centric applications, 87-89 entity collections, 169-170 implementing, 146-148, 696-700 model, 150-153 rule types, 151 data workspace, presentation tier, 468 Database Connections screen (Publish Application Wizard), 356-357 database tools, 20-21 databases aggregating data from, 250-256 intrinsic, 446-447 membership, 447-448 SQL Azure, connecting to, 256-273 SOL Server connecting to, 236-256 creating applications on, 239-249 data-binding, 16 data-centric applications, 43, 93-94 creating, 43-44 data sources, creating, 45-52 data validation, 87-89 default validation of business types, 91-93 entity properties, adding, 46-50 Excel, exporting data to, 77-78 input-data validation, 85-90 number validation, 90 required fields validation, 85 running as 3-tier desktop client, 83-84 running in web browsers, 84 screen customization, 78-84

How can we make this index more useful? Email us at indexes@samspublishing.com

screens data entry, 55-58 implementing, 52-60 search, 58-60 string-length validation, 86-87 testing, development machines, 60-84 DataGrid control, 55 DataGridRow control, 55 data-related operations, events, 416 Date data type, 47 Date Picker control, 54 Date Viewer control, 54 dates, displaying, 89 DateTime data type, 47 DateTimePicker control, 54 DateTimeViewer control, 54 de Smet, Bart, 22 Debug class, 536-538 DebuggerBrowsable attribute, 539 DebuggerDisplay attribute, 539 DebuggerHidden attribute, 540 debuggers attributes, 538-541 visualizers, 535-536 DebuggerStepThrough attribute, 540 DebuggerTypeProxy attribute, 541 debugging, 531-532 applications, 36, 312, 517-527 analyzing threads, 534 breakpoints, 521-522, 527-532 data tips, 521-522 debugger visualizers, 535-536 displaying variable values, 530 Error List tool window, 520 evaluating expressions, 531-532 method calls, 532-533 runtime errors, 524-526

steps. 522-524 trace points, 527-532 Watch windows, 533-534 code. 536-541 Decimal data type, 47 decimal numbers, 90 default queries, 180 default validation of business types, data-centric applications, 91-93 defining choice lists, entities, 100-103 definition, data types, implementing, 694-696 Definition File for the Custom Theme listing (18.1), 625-626 deleting, entities, 422 dependency calculation, logic tier, 457 dependency properties, implementing, 664-667 deploying, extensions, 751-758 deploying applications, 312, 339-344 MSDeploy, 343-344 one-click deployment, 340-341 preparation, 344-352 runtime settings, 349-350 three-tier applications, 373-392 two-tier applications, 352-373 Publish Application Wizard, 353-373 Windows Azure, 392-407 deployment manifest, preparing, 752 depth of inheritance index (Code Metrics), 506 Designer, 29-30 designing controls, 700-703 screen templates, 672-673 desktop clients, starting applications as, 61-63 details lists, creating, 129 Details screen, master-details relationships. handling, 121-133 details screens, 95-96 **Developer Center**, 21

Developer Express, XtraReports, 600-605 developer keys, Bing Maps, claiming, 574 developers, 3 development environments, 19 display names, customizing, 79, 185 displaying reports, user interfaces, 612-613 Document Toolkit for LightSwitch, 769 Double data type, 48 downloading extensions, 229-232 drawbacks, Access, 6

## E

Edit and Continue feature, 526-527 editable grids, 76, 118-121 editing breakpoint labels, 528 data, 118-121 relationships, 109-110 Screen Navigation control, 133-138 themes Expression Blend 4, 630-631 Visual Studio 2010, 628-629 Editing the Control's Definition File listing (19.6), 702 Editor control, creating, 700-701 elevation, permissions, server code, 336-337 email, sending, Outlook, 224-225, 583-585 Email Address data type, 48 Email Address Editor control, 54 Email Address Viewer data type, 54 email addresses, validating, 91-93 entities adding properties, 46-50 building, 50-52 choice lists, defining, 100-103

code, 409-429 data objects, 410-413 Customer, 97-98 deleting, 422 intrinsic database, adding to, 250-253 Invoice, 102 managing, presentation tier, 469 OrderDetail, 99 OrderHeader, 98 permissions, logic, 299-307 Product, 100 versus tables, 46 updating, Bing Maps, 576 validation, single entity, 167-169 entity collections, data validation, 169-170 Entity Designer, 30 entity properties, validating, 154-156 Error List tool window, 520 errors, runtime, 524-526 event method handlers, 414 events code data-related operations, 416 handling, 429-438 handling, 409 entities, 409-429 property-related events, handing, 427-429 queries, 205 query events, handling, 424-427, 429-430 screen events button methods, 431-434 collection methods, 437-438 general methods, 434-436 handling, 430-438 Examining an Existing Code Snippet listing (15.1), 555

Excel exporting data to, 77-78, 593-594 importing data from, 594-597 exceptions, save pipeline, 459-460 execution flow, analyzing, IntelliTrace, 512-515 exporting data to Excel, 77-78, 593-594 data to PDF documents, 586-592 data to Word documents. 586-592 user settings, 547-548 Expression Blend 4, themes, editing, 630-631 expressions, evaluating, Command window, 531-532 extending applications, SharePoint 2010, 280-290 extensibility, MEF (Managed Extensibility Framework), 620-621 Extensibility Center, 767 extensibility projects creating, 621-624 custom shells, creating for, 638-639 themes, adding to, 625-628 Extensible Application Markup Language (XAML), 620 extensions, 228-229 business types, 228 controls, creating, 657-670 custom controls, 228 data sources, 229 deploying, 693 deploying to others, 751-758 downloading and installing, 229-232 NetAdvantage, 605-606 Office Integration Extension, 582-597 OLAP, 606-608 properties, setting, 624

reporting, 599-600 NetAdvantage, 605-606 OLAP, 606-608 Telerik, 606-608 XtraReports, 600-605 screen templates, 228 shells, 228 **testing, 703-705** themes, 229 third-party, 769-770 updates, releasing, 757-758 using, 232-233

#### F

files, compiled, 477-478 Filter Designer, 181-184 filtering data, 70-72, 177, 179-208 filters applying data level, 181-205 screen level, 206-208 comparison operators, 182-183 Filter Designer, 181-184 group filters, adding, 190-192 query parameters, 193-200 formats, phone numbers, customizing, 65-68 formatting, phone numbers, 64-65 Forms authentication, 338 implementing, 329-335 forums, LightSwitch, 766

## G

general methods, screen events, 434-436 General Properties, Application Designer, 345 gradient stops, editing, 628 group filters, adding, 190-192 Guide data type, 48

## Η

handling connection strings, 749-751 events, 409, 430-438 screen, 430-438 master-details relationships, Details screen, 121-133 relationships, 110-112 Haugen, Nicole, 766 Help Viewer, 38-39 helper code, unit testing, 508-512 hosting service, presentation tier, 463 "How-do-I" videos, 766

## I

icons, controls, replacing, 658 IDE (integrated development environment), 23-25, 43, 543, 559 Application Designer, 34-35 Code Editor, 35 code snippets creating custom, 554-559 using, 551-554 creating new projects, 26-29 customizing, 543 command bars, 216-228

Designer, 29-30 Entity Designer, 30 extensions, 228-229 business types, 228 custom controls, 228 data sources, 229 downloading and installing, 229-232 screen templates, 228 shells, 228 themes, 229 using, 232-233 Help Viewer, 38-39 Properties window, 32 Query designer, 33-34 Screen Designer, 30-31 Solution Explorer, 27-29 Start Page, 25-26 toolbars, customizing, 544-545 user settings, managing, 546-550 windows, managing and arranging, 37-38 **IIS** (Internet Information Services), 20 client operating systems, 342 Image data type, 48 Image Editor control, 54 Image Viewer control, 54 images, validating, 93 Implementing a Business Object to Represent a Single Feed listing (19.8), 712 Implementing a Domain Service Class listing (19.9), 715Implementing a Metadata Class for the Domain Service listing (19.10), 718 Implementing a Validator Class for the WebAddress Type listing (19.3), 697 Implementing Properties in the Control Definition File listing (18.2), 661-663 Implementing Security Methods for Multiple Entities listing (9.1), 304-305

How can we make this index more useful? Email us at indexes@samspublishing.com

Implementing Security Methods on Custom Queries listing (9.2), 306 Implementing the Control's UI listing (18.3), 663-664 Implementing the Validator Factory Class listing (19.4), 699Implementing the Viewer Control listing (19.7), 702 imported tables, screens, binding to, 253-256 importing MSDeploy packages, IIS (Internet Information Services), 385-392 user settings, 548-550 importing data from Excel, 594-597 indexes, Code Metrics, 506 Infragistics, NetAdvantage, 605-606 Infragistics NetAdvantage Light Edition, 770 INotifyDataErrorInfo, 457-458 input-data validation, data-centric applications, 85-90 installation extensions, 229-232 LightSwitch, 19-21, 759-761 Northwind database, 237-238 Integer data type, 48-50 integer types, differences, 90 integrated development environment (IDE). See IDE (integrated development environment) integration, Bing Maps, 573-578 IntelliTrace configuring, 513-514 execution flow, analyzing, 512-515 log files, 515 interfaces, business-oriented, 115-146 interoperability (COM), 222-228 intrinsic database, 446-447 entities, adding to, 250-253 invalid data, saving, 422-423

Invoice entity, 102 IScreenTemplate properties, implementing, 673-675

J

Jennings, Roger, 768

#### L

Label control, 54 labels, breakpoints, editing, 528 Language Integrated Query (LINQ), 171 launching screens programmatically, 438-442 life cycles, applications, managing, 480-506 LightSwitch, 13-19, 22 configuring, 759 editions, 18 installing, 19-21, 759-761 LightSwitch Developer Center, 765 LightSwitch Team, 766 limitations, Visual Basic 6, 7-8 lines of code index (Code Metrics), 506 LINQ (Language Integrated Query), 171 List control, 55 listings Autogenerated Code for CreateNewCustomer, 477 Building a Composite Control for Data Visualization, 566 Building a Custom Code Snippet, 556-557 Building a Silverlight Reporting Control, 610-612 Creating a Custom Screen Template, 680-685 Creating a User Control for the WebAddress Type, 701

Definition File for the Custom Theme. 625-626 Editing the Control's Definition File, 702 Examining an Existing Code Snippet, 555 Implementing a Business Object to Represent a Single Feed, 712 Implementing a Domain Service Class, 715 Implementing a Metadata Class for the Domain Service, 718 Implementing a Validator Class for the WebAddress Type, 697 Implementing Properties in the Control Definition File, 661-663 Implementing Security Methods for Multiple Entities, 304-305 Implementing Security Methods on Custom Queries, 306 Implementing the Control's UI, 663-664 Implementing the Validator Factory Class, 699 Implementing the Viewer Control, 702 Modifying the Code for Debugging Purposes, 519 Representing the New Business Type in a .NET Manner, 696 Sending Email via Outlook Automation, 224-225 Setting Security Permissions at the Screen Level. 308-311 WebAddress.Isml Definition File, 695 lists, SharePoint 2010, 273-290 literal properties, 558 localizing, applications, 350-352 Locals window, variable values, displaying, 530 log files, IntelliTrace, 515 logic data sorting, 208-211 permissions, writing, 298-299

logic tier, applications, 444, 452-462 change sets, 459

data providers, 461

data services, 452-453 dependency calculation, 457 queries, 453-454 static spans, 454-455 transaction management, 459-460 validation framework, 456 Logo image property (Application Designer), 345 logos applications, specifying, 345-348 displaying, 653-654 LongInteger data type, 48

## Μ

maintainability index (Code Metrics), 506 Managed Extensibility Framework (MEF), 620-621 managing custom buttons, 219-222 offline documentation, 762-763 user settings, 546-550 many-to-many relationships, 105-108 mapping data types, 49, 448-452 stored procedures, .NET methods, 727-736 Massi, Beth, 766 master-details relationships handling, Details screen, 121-133 validation, 147-148, 170-172 MEF (Managed Extensibility Framework), 620-621 membership database, 447-448 method calls, Call Stack window, 532-533 methods button, screen events, 431-434 CanExecute, 312

collection, screens, 437-438 general, screen events, 434-436 Metro theme, 621 middle-tier projects, 473-474 Modal Window control, 138 Modifying the Code for Debugging Purposes listing (14.1), 519 money, validating, 93 Money data type, 48, 103-105 Money Editor control, 55 Money View control, 55 MSDeploy, 343-344 packages, creating and importing, 385-392 MSDN, resources, 765 MSDN documentation, controls, 669-670 multiple validation issues, 85 MyVBProf.com, video training, 768

### Ν

namespaces, RIA services, 710 naming, applications, 80, 345-348 navigation, screens, rearranging, 185 Navigation area, styling, 650-653 navigation panel, collapsing, 187 .NET data types, 449-450 .NET Framework, 21-22 validation rules, implementing, 172-174 WCF RIA Services, 709-711 .NET methods, stored procedures, mapping, 727-736 NetAdvantage, 605-606 Northwind database, installing, 237-238 null checks, 162 number validation, data-centric applications, 90

#### 0

**Oakleaf Systems**, 768 objects, data objects, 410-413 OData, endpoints, exposing, 713 Office, integration, 78 Office Integration Extension, 582-597 class library, 582-583 Excel exporting data to, 593-594 importing data from, 594-597 Outlook creating appointments, 586 sending email, 583-585 PDF documents, exporting data to, 586-592 Word documents, exporting data to, 586-592 offline documentation, managing, 762-763 OLAP, 606-608 one-click deployment, applications, 340-341 one-to-many relationships, 105 one-to-one relationships, 105-108 operating systems, requirements, 19 operators, comparison, 182-183 OrderDetail entity, 99 OrderHeader entity, 98 Other Connections screen (Publish Application Wizard), 360-363 out-of-browser applications, 60 out-of-browser functionality, 16 Outlook appointments, creating, 586 automation, sending email via, 224-225 sending email, 583-585

### Ρ

paging data, 70, 178 Patterson, Paul, 768 PDF documents, exporting data to, 586-592 permissions elevation, server code, 336-337 logic entities, 299-307 user interfaces, 307-312 writing, 298-299 settings, 297-298 user roles, 320-323 Phone Number data type, 48 Phone Number Editor data type, 54 phone numbers adding and formatting, 64-65 customizing formats, 65-68 validating, 93 Picture and Text control, 138 preparation, application deployment, 344-352 Prerequisites screen (Publish Application Wizard), 357-360 presentation tier, applications, 445, 462-469 data service clients, 468-469 data workspace, 468 hosting service, 463 managing entities, 469 screens, 465-468 shell, 463-465 theming service, 465 printing APIs, 613-617 custom controls, 609-617 implementing, 581-582 Office Integration Extension, 582-597 printing APIs, 613-617

Product entity, 100 programmatically launching screens, 438-442 programmable controls, creating, 667 programming, 21-22 projects. See also applications automating builds, 499-506 client-side, 474-478 Client, 475-477 ClientGenerated, 475 compiled files, 477-478 creating, 26-29, 96-97 dissecting, 469-478 middle-tier, 473-474 server-side, 471-473 Server, 472-473 ServerGenerated, 472 solutions, 470-471 test projects, creating, 509-510 version control, 499 properties changing, runtime, 79-80 compound, 112-115 entity adding, 46-50 validation. 154-167 extensions, setting, 624 literal. 558 summary, 73-76 testing, 76 Properties window, 32 property-related events, handling, 427-429 **Publish Application Wizard** Application Server Configuration screen, 353 Database Connections screen, 356-357 Other Connections screen, 360-363 Prerequisites screen, 357-360 Publish Output screen, 353

Publish Summary screen, 366-368 Specify a Certificate screen, 363-366 two-tier applications, deploying, 353-373 Publish Output screen (Publish Application Wizard), 353 Publish Summary screen (Publish Application Wizard), 366-368 publishing applications Forms authentication, 330-334 Windows authentication, 314-319 three-tier applications, 377-379 MSDeploy packages, 385-392 to web servers, 379-383 two-tier applications, 368-373

# Q

queries basing on other queries, 212-214 code, customizing, 195-205 default, 180 events, 205 logic tier, 453-454 query parameters, 193-200 Query designer, 33-34 Query Designer, 181-182 query events, handling, 424-427 custom, 429-430 query parameters, 193-200 querying, data, 177-179

## R

RAD (Rapid Application Development) environment, 43 refreshing, search results, 72 relationships, 95-96 adding, 105-112 editing, 109-110 handling, 110-112 many-to-many, 105-108 master-details handling, 121-133 validation, 147-148, 170-172 one-to-many, 105 one-to-one, 757-758 releasing, extension updates, 757-758 renaming, applications, 80 reporting custom controls, 609-617 extensions, 599-600 XtraReports, 600-605 implementing, 581-582 Office Integration Extension, 582-597 SQL Server Reporting Services, 597-599 reports creating as user control, 609-612 displaying, user interface, 612-613 Representing the New Business Type in a .NET Manner listing (19.2), 696 required fields validation, data-centric applications, 85 resources community, 767-768 MSDN, 765-767 third-party extensions, 769-770 restyling controls, shells, 655-656 **RIA** services authentication mechanisms, 717 classes, 710 namespaces, 710 Ribbon Bar, buttons, adding to, 217-218 role instances, Azure, configuring, 407

roles, users creating, 312-329 permissions, 320-323 root container, styling, 641 Rows Layout control, 138 RSSBus data providers, 769 rule types, validation, 151 rules, validation, 456-457 writing custom, 153-174 running applications, 116-118 runtime, changing properties, 79-80 runtime components, 16 runtime errors, 524-526 runtime settings, application deployment, 349-350

## S

Sampson, Matt, 766 save pipeline, 424, 458-459 exceptions, 459-460 saving, invalid data, 422-423 Screen Command Bar control, 54 Screen Content area, styling, 644-650 screen content trees, generating, 675-678 Screen Designer, 30-31 screen events button methods, 431-434 collection methods, 437-438 general methods, 434-436 handling, 430-438 screen level data, sorting, 211 filters, applying, 206-208 Screen Navigation control, editing, 133-138 screen templates, 228 creating, 670-691 designing, 672-673 details, entity and items, 687-690 testing, 685-686 screens, 619-620 adding code to, 678-685 Bing Maps, adding to, 576-578 customization, 78-81, 138-146 data entry, creating, 55-58, 116 data-centric applications, implementing, 52-60 display names, customizing, 185 imported tables, binding to, 253-256 launching programmatically, 438-442 navigation panel, collapsing, 187 predefined templates, 31 presentation tier, 465-468 rearranging navigation, 185 screen templates, creating, 670-691 search, creating, 58-60, 116-118 templates adding local screen members, 690-691 creating, 678-685 designing, 672-673 details, 687-690 IScreenTemplate properties, 673-675 testing, 685-686 user controls, binding to, 569-572 search results, refreshing, 72 search screens creating, 58-60, 116-118 editing data from, 72 searching, data, 70-72

security authentication, 291-294 Forms authentication, 329-335 strategies, 295 Windows authentication, 294-329 authorization, 291-292 settings permissions, 297-298 permissions entity logic, 299-307 server code elevation, 336-337 user interface logic, 307-312 sending email automation, 224-225 Outlook, 583-585 Sending Email via Outlook Automation listing (7.1), 224-225 server code, permission elevation, 336-337 server components, 19-20 Server project, 472-473 ServerGenerated projects, 472 server-side projects, 471-473 Server, 472-473 ServerGenerated, 472 services, Windows Azure, configuring, 398-402 setting properties, extensions, 624 Setting Security Permissions at the Screen Level listing (9.3), 308-311 settings permissions, 297-298 SharePoint 2010, 20, 448 calendars, configuring, 275-280 extending applications, 280-290 lists, 273-290 sharing custom controls, 656-670 custom data sources, 745-751 Shell property (Application Designer), 345 shell UI, presentation tier, 463-465

shells, 228, 619-620 command panel, styling, 641-644 company logo, displaying, 653-654 controls, restyling, 655-656 creating, 636-656 extensibility projects, creating for, 638-639 Navigation area, styling, 650-653 root container, styling, 641 Screen Content area, styling, 644-650 testing, 654-655 User Information area, styling, 653 view models, 640-641 ShortInteger data type, 48 Silverlight, Telerik, 608 single entity, validation, 167-169 snippets (code) creating custom, 554-559 using, 551-554 software. 1 software developers, 3 Solution Explorer, 27-29 solutions, projects, 470-471 sorting data data level, 208-211 logic, 208-211 screen level, 211 data-centric applications, 177 source control, team projects, submitting to, 485-492 Specify a Certificate screen (Publish Application Wizard), 363-366 spreadsheets (Excel) exporting data to, 593-594 importing data from, 594-597 SQL (Structured Query Language), 171

SOL Azure, 21, 445-446 configuring, 402-404 connecting to, 256-273 SQL Server, 16-18, 445-446 databases connecting to, 236-256 creating applications on, 239-249 intrinsic database, 446-447 supported editions, 237 SQL Server Reporting Services, 597-599 SSME (SQL Server Management Studio Express), 256-273 SQL Azure, connecting via, 256-273 StackOverflow, 768 Start Page, 25-26 starter kits. 766 static spans, logic tier, 454-455 steps, debugging, 522-524 stored procedures .NET methods, mapping, 727-736 WCF RIA Services, calling through, 726-745 String data type, 48 string resources, controls, adding, 658-659 string-length validation, data-centric applications, 86-87 Structured Query Language (SQL), 171 styling applications, 348-349 command panel, 641-644 Navigation area, 650-653 root container. 641 Screen Content area, 644-650 User Information area, 653 summary properties, 73-76 testing, 76

#### Т

tabbed windows, arranging, 37-38 Table Designer, 45-46 Table Layout control, 138 tables, 45 binding to screens, 253-256 versus entities, 46 Tabs Layout control, 138 target web servers, configuring, 374-376 tasks, optimization, 1 Team Foundation Server (TFS). See TFS (Team Foundation Server) team projects automating builds, 499-506 creating, 483-484 source control, submitting to, 485-492 version control, 499 technologies, applications, 444-445 Telerik, 608 templates screen creating, 670-691 details, 687-690 testing, 685-686 screens adding local screen members, 690-691 IScreenTemplate properties, 673-675 test projects, creating, 509-510 testing applications, credentials, 327-329, 334-335 custom controls, 667-669 custom data sources, 746-749 custom shells, 654-655 custom themes, 633-634 extensions, 703-705 screen templates, 685-686 summary properties, 76

Text and Picture control, 138 TextBox control, 54 **TFS (Team Foundation Server)** applications, managing life cycles, 480-506 connecting to, 481-482 team projects automating builds, 499-506 creating, 483-484 submitting to source control, 483-484 version control, 499 work items, creating and assigning, 494-497 Thalman, Matt, 766 Theme property (Application Designer), 345 themes, 229, 619-620 creating, 621-634 custom, testing, 633-634 editing, 628-629 Expression Blend 4, 630-631 extensibility projects, adding to, 625-628 green, creating, 631-633 Metro, 621 theming service, presentation tier, 465 third-party extensions, 769-770 threads, analyzing, Threads window, 534 Threads window, analyzing threads, 534 three-tier applications, 341-344 deploying, 373-392 publishing, 377-379 MSDeploy packages, 385-392 to web servers, 379-383 three-tier desktop clients, running applications as, 83-84 tiers, applications data access, 445-452 data source, 445-452 logic, 444-462 presentation, 445, 462-469

time, displaying, 89 Tips & Tricks community, 768 toolbars, customizing, 544-545 toolkits, 21 topologies, deployment, selecting, 353 trace points, 527-532 training kits, 766 transaction management, logic tier, 459-460 two-tier applications, 341-344 deploying, 352-373 deployment topologies, 353 Publish Application Wizard, 352-368 publishing, 368-373 types business, creating, 693-705 controls. 657

#### U

unit testing, helper code, 506-512 updates entities, Bing Maps, 576 extensions, releasing, 757-758 uploading VSIX package, Visual Studio Gallery, 753-756 user controls reports, creating, 609-612 screens, binding to, 569-572 User Information area, styling, 653 user interfaces business-oriented, 115-146 controls, 53-55 designing, 663-664 data entry screens, creating, 116 permissions, logic, 307-312 reports, displaying, 612-613

screens, implementing, 52-60 search screens, creating, 116-118 user roles creating, 312-329 permissions, 320-323 user settings exporting, 547-548 importing, 548-550 managing, 546-550 users, roles, assigning, 323-327

## V

validation built-in rules, 152-153 client. 154-167 custom rules, writing, 153-174 data, 175 customizing, 149 data types, 160-165 data validation, implementing, 146-148, 696-700 data-centric applications default validation of business types, 91-93 input-data validation, 85-90 entity collections, 169-170 entity properties, 156-167 master-details relationships, 147-148, 170-172 model, 150-153 multiple validation issues, 85 rule types, 151 rules, .NET Framework, 172-174 single entity, 167-169 validation framework, logic tier, 456 validation rules, 456-457

ValidationSeverity enumeration, 159 Validator Factory class, 699 variable values, displaying, Locals window, 530 VB (Visual Basic) 6, 6-8 view models, 640-641 viewer controls, creating, 701-703 Visual Basic 6, 6-8 Visual Basic 2010 Unleashed, 22 Visual FoxPro. 9-10 Visual Studio 2010 custom controls, creating, 563-572 LightSwitch, 39-40 Visual Studio Express, 11-13 Visual Studio Gallery, 767 VSIX package, uploading to, 753-756 Visual Studio LightSwitch Help website. 767-768 Visual Studio .NET. 10-11 visualizers, debuggers, 535-536 VSIX package signing, 752 uploading to Visual Studio Gallery, 753-756

### W

Watch windows, 533-534 WCF (Windows Communications Foundation), 709 WCF RIA Services calling from applications, 720-726 creating, 727 custom data sources, creating and using, 705-745 deploying, 719 .NET Framework, 709-711 stored procedures, calling through, 726-745 XML data, 711-719 web browsers, applications, running in, 84 web servers configuring, 374-376 three-tier applications, publishing to, 379-383 WebAddress.Isml Definition File listing (19.1), 695 Wilson, Glenn, 768 Window menu, 38 windows arranging, 37-38 managing, 37-38 Windows authentication, 338 implementing, 101, 294-300 Windows Azure configuring role instances, 407 services, 398-402 SQL, 402-404 connecting to, 394-398 deploying applications to, 392-407 Windows Communication Foundation (WCF), 709 Word documents, exporting data to, 586-592 work items, creating and assigning, TFS (Team Foundation Server), 494-497 writing custom rules, validation, 153-174

## Х

XAML (Extensible Application Markup Language), 620XML data, WCF RIA Services, 711-719XtraReports, 600-605